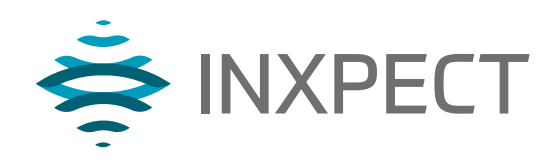

# **LBK System**

# **Volumetric Safety System**

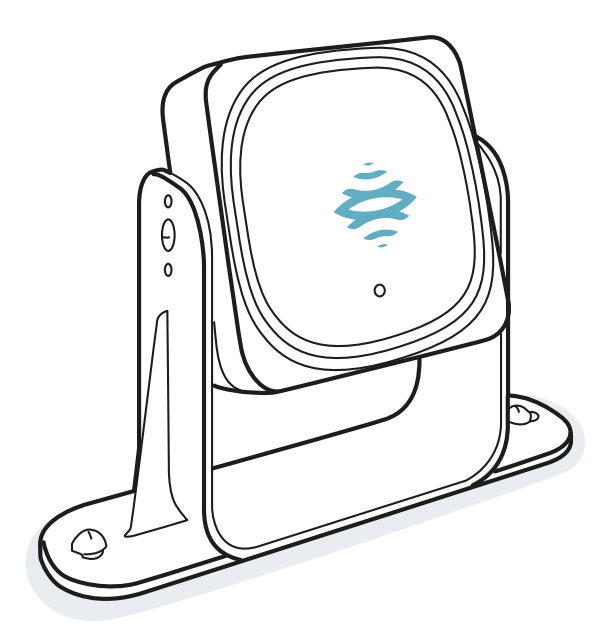

Instruction manual v1.2 - EN

Instructions translated from the original

WARNING! Whoever uses this system must read the instruction manual for their safety. Read and adhere to the "Safety information" chapter in its entirety before using the system for the first time.

Copyright © 2018-2019, Inxpect SpA

All rights reserved in all countries.

Any distribution, alteration, translation or reproduction, partial or total, of this document is strictly prohibited unless with prior authorization in writing from Inxpect SpA, with the exception of the following actions:

- Printing the document in its original format, totally or partially.
- Transferring the document on websites or other electronic systems.
- Copying contents without any modification and stating Inxpect SpA as copyright owner.

Inxpect SpA reserves the right to make modifications or improvements to the relative documentation without prior notice.

# Contents

| Gloss  | ary of terms                                                                                                    | . 4                                               |
|--------|----------------------------------------------------------------------------------------------------|---------------------------------------------------|
| 1. Th  | nis manual<br>1.1 Information on this manual                                                                                                    | . 6                                               |
| 2. Sa  | Ifety<br>2.1 Safety information<br>2.2 Conformity                                                                                                    | . 7<br>. 7<br>. 8                                 |
| 3. Ge  | et to know LBK System<br>3.1 LBK System<br>3.2 Controller LBK-C22<br>3.3 Sensors LBK-S01<br>3.4 Inxpect Safety application                                                                                                    | .10<br>11<br>13<br>.13                            |
| 4. Fu  | A.1 Sensor functioning principles         4.2 Detection function         4.3 Restart prevention function         4.4 Muting         4.5 Tamper-proof functions         4.6 Masking conditions                                                      | 15<br>.15<br>.16<br>.17<br>.17<br>.17             |
| 5. Se  | <ul> <li>5.1 Basic concepts</li> <li>5.2 Sensor field of vision</li> <li>5.3 Calculation of position for sensor height &lt; 1 m</li> <li>5.4 Calculation of position for sensor height &gt; 1 m</li> <li>5.5 Dangerous area calculation</li> </ul> | .20<br>.21<br>.22<br>.25<br>.26                   |
| 6. Ap  | oplications         6.1 Applications overview         6.2 Linear barrier (complete restart prevention)         6.3 Linear barrier (limited restart prevention)         6.4 Other applications                                                      | .29<br>.29<br>30<br>32<br>.35                     |
| 7. In: | stallation and use procedures         7.1 Before installation         7.2 Install and configure LBK System         7.3 Validate safety functions         7.4 Manage the configuration         7.5 Other functions                                  | . <mark>37</mark><br>37<br>37<br>41<br>.43<br>.44 |
| 8. Ma  | aintenance and troubleshooting<br>8.1 Troubleshooting<br>8.2 System log<br>8.3 Cleaning and spare parts<br>8.4 Periodical tests<br>8.5 Updates                                                                                                    | <b>45</b><br>46<br>48<br>49<br>49                 |
| 9. Te  | 9.1 Technical data<br>9.2 Terminal blocks and connectors pin-outs<br>9.3 Electrical connections                                                                                                    | . <mark>50</mark><br>.51<br>.52<br>.54            |
| 10. A  | Appendix<br>10.1 Disposal<br>10.2 Service and warranty                                                                                                    | <b>59</b><br>59<br>59                             |

# **Glossary of terms**

#### D

#### Dangerous area

Area to be monitored because it is dangerous for people.

#### **Detection area**

Portion of the field of vision where detection is guaranteed.

#### F

#### Field of vision

Sensor area of vision. It is composed of two areas: detection area and uncertainty area. It can have two ranges:  $110^{\circ}$  and  $50^{\circ}$ 

#### **FMCW**

Frequency Modulated Continuous Wave.

#### Μ

#### Machinery

The system for which the dangerous area is monitored.

#### **Monitored area**

Area actually monitored by the system. Includes the stopping area, and only for detection function, any pre-alarm area.

#### Ρ

#### Pre-alarm area

Only for the detection function. Area where motion detection triggers the closure of the dedicated auxiliary relay.

## S

#### Stopping area

Portion of the area monitored by the sensor where, if motion is detected, the system safety relays are de-energized. If it does not correspond to the dangerous area defined in the risk assessment, the residual risk must be calculated and additional safety measures must be introduced.

#### Т

#### Tolerance area

Portion of the monitored area where detection is not guaranteed.

## U

#### **Uncertainty area**

Area of the field of vision where detection or not of an object depends on the characteristics of the same object.

# 1. This manual

# 1.1 Information on this manual

## 1.1.1 Objectives of this instruction manual

This manual explains how to integrate LBK System to protect machinery operators and how to install it, use it and maintain it safely.

These instructions do not pertain to the functioning of the machinery where LBK System is installed.

## 1.1.2 Obligations with regard to this manual

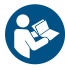

**NOTICE**: this manual is an integral part of the product and must be kept for its entire working life. It must be consulted for all situations related to the life cycle of the product from its delivery through to decommissionina. It must be conserved so that it is accessible to operators, in a clean location and in good condition. In the event of manual loss or damage, contact Customer Assistance Service.

Always enclose the manual when the equipment is sold.

## 1.1.3 Updates to the instruction manual

| Publication<br>date | Code                                | Updates                                                                                                    |
|---------------------|-------------------------------------|----------------------------------------------------------------------------------------------------|
| FEB 2019            | LBK-System_<br>instructions_en v1.2 | Added 50° field of vision ("Sensor field of vision" on page 21)                                                 |
|                     |                                     | Added application validation procedure Inxpect Safety ("Validate safety functions" on page 41)                  |
|                     |                                     | Updated contents for installation of sensors at heights over 1 m (3.3 ft)                                       |
|                     |                                     | Integration for masking signals ("Masking conditions" on page 18)                                               |
|                     |                                     | Added formulas for calculation of sensor position ("Calculation of position for sensor height > 1 m" on page 25 |
|                     |                                     | Reorganization of topics                                                                                        |
| SEP 2018            | LBK-System_<br>instructions_en v1.1 | "Tamper-proof functions" on page 17                                                                             |
|                     |                                     | Changed and integrated the section "Applications" on page 29                                                    |
|                     |                                     | Added working frequency setting                                                                                 |
|                     |                                     | Changed voltage and current values for safety relays                                                            |
| JUN 2018            | LBK-System_<br>instructions_en v1.0 | First publication                                                                                               |

## 1.1.4 Intended users of this instruction manual

The recipients of the instruction manual are:

- · The designer of the machinery onto which the system will be installed
- System installer
- Machinery maintenance technician

# 2. SAFETY

# 2.1 Safety information

## 2.1.1 SAFETY MESSAGES

Warnings related to safety of the user and equipment as envisaged in this document are as follows:

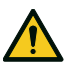

WARNING! indicates a hazardous situation which, if not avoided, may cause death or serious injury.

NOTICE: indicates obligations that if not observed may cause damage to the equipment.

## 2.1.2 PERSONNEL SKILLS

The recipients of this manual and the skills required for each activity presented herein are as follows:

| Recipient                              | Assignments                                                                                                    | Skills                                                                                                    |
|----------------------------------------|----------------------------------------------------------------------------------------------------|----------------------------------------------------------------------------------------------------|
| Machinery<br>designer                  | <ul> <li>Defines which protection devices<br/>should be installed and installation<br/>specifications</li> </ul> | <ul> <li>Knowledge of significant dangers of the machinery that must be mitigated based on risk assessment.</li> <li>Knowledge of the entire machinery safety system and the system on which it is installed.</li> </ul>                               |
| Protection<br>system installer         | <ul> <li>Installs the system</li> <li>Configures the system</li> <li>Prints configuration report</li> </ul>      | <ul> <li>Advanced technical knowledge in the electrical and industrial safety fields</li> <li>Knowledge of the dimensions of the dangerous area of the machinery to be monitored</li> <li>Receives instructions from the machinery designer</li> </ul> |
| Machinery<br>maintenance<br>technician | <ul> <li>Performs maintenance on the<br/>system</li> </ul>                                                       | <ul> <li>Advanced technical knowledge in the<br/>electrical and industrial safety fields</li> </ul>                                                                                                    |

## 2.1.3 FORESEEN USE

LBK System is certified as SIL 2 according to IEC/EN 62061 and PL d in accordance with EN ISO 13849-1. Performs the following safety functions:

- **detection function**: prevents access to a dangerous area. Access to the area de-energizes the safety relays to stop the machinery's moving parts.
- restart prevention function: prevents unexpected starting or restarting of the machinery. Detection of
  motion within the dangerous area maintains the safety relays de-energized to prevent machinery
  starting.

LBK System is suitable for protecting the entire body.

LBK System has been designed to monitor dangerous areas in industrial environments. Thanks to IP67 protection grade, the sensors are suitable for indoor and outdoor installations.

## 2.1.4 GENERAL WARNINGS

- Wrong installation and configuration of the system decreases or inhibits the protective function of the system. Follow the instructions provided in this manual for correct installation, configuration and validation of the system.
- Changes to the system configuration may compromise the protective function of the system. After any changes made to the configuration, validate correct functioning of the system by following the instructions provided in this manual.
- If the system configuration allows access to the dangerous area without detection, implement additional safety measures (e.g. guards).

- The presence of static objects, in particular metallic objects, within the field of vision may limit the efficiency of sensor detection. Keep the sensor field of vision unobstructed.
- The system protection level (SIL 2, PL d) must be compatible with the requirements set forth in the risk assessment.
- Check that the temperature of the areas where the system is stored and installed is compatible with the storage and operating temperatures indicated in the technical data of this manual.

## 2.1.5 WARNINGS FOR THE RESTART PREVENTION FUNCTION

- The restart prevention function is not guaranteed in blind spots. If required by the risk assessment, implement adequate safety measures in those areas.
- Machinery restarting must be enabled only in safe conditions. The restart enable button must be installed:
  outside of the dangerous area
  - not accessible from the dangerous area
  - in a point where the dangerous area is fully visible

## 2.1.6 RESPONSIBILITY

The machinery designer and system installer are responsible for:

- Providing adequate integration of the system's outgoing signals (both safety and auxiliary).
- Checking the monitored area of the system and validating it based on the needs of the application and risk assessment. Following the instructions provided in this manual.

## 2.1.7 LIMITS

- The system does not detect the presence of inert people or objects within the dangerous area.
- The system does not offer protection from pieces ejected from the machinery, from radiation, and objects falling from above.
- The machinery command must be electronically controlled.

# 2.2 Conformity

## 2.2.1 DIRECTIVES AND STANDARDS

## Conformity (F

| Directives | 2006/42/EC (MD - Machinery)               |
|------------|-------------------------------------------|
|            | 2014/53/EU (RED - Radio equipment)        |
| Standards  | IEC/EN 62061: 2005 SIL 2                  |
|            | EN ISO 13849-1: 2015 PL d                 |
|            | EN ISO 13849-2: 2012                      |
|            | IEC/EN 61496-1: 2013                      |
|            | IEC/EN 61508: 2010 Part 1-7 SIL 2         |
|            | ETSI EN 300 440 v2.1.1                    |
|            | ETSI EN 301 489-1 v2.2.0 (only emissions) |
|            | ETSI EN 301 489-3 v2.1.1 (only emissions) |
|            | IEC/EN 61326-3-1:2017                     |
|            | IEC/EN 61010-1:2010                       |

Note: no type of fault has been excluded during the system analysis and design phase.

## 2.2.2 DECLARATION OF CONFORMITY AND CERTIFICATIONS

The manufacturer, Inxpect SpA, declares that the type of radio equipment LBK System complies with the directive 2014/53/EU. The full EU declaration of conformity text is available on the company's website at the address www.inxpect.com.

At the same address all updated certifications are available for download.

## 2.2.3 FCC CERTIFICATION

LBK System complies with FCC CFR title 47, part 15, subpart B. It contains FCC ID: UXS-SMR-3X4.

Operation is subject to the following two conditions:

- this device may not cause harmful interference, and
- this device must accept any interference received, including interference that may cause undesired operation

**NOTICE**: changes or modifications made to this equipment and not explicitly approved by Inxpect SpA may void the FCC authorization to operate this equipment.

## 2.2.4 NATIONAL RESTRICTIONS

LBK System is a short range device in class 2 in accordance with the directive 2014/53/EU (RED - Radio equipment) and is subject to the following restrictions:

|  | UK | FR |
|--|----|----|
|--|----|----|

In Regno Unito e in Francia, l'allocazione nazionale delle frequenze non permette il libero uso dell'intera banda 24-24,25 GHz. Impostare correttamente il paese nell'applicativo Inxpect Safety e la banda autorizzata verrà automaticamente selezionata.

Restrictions in UK. In the United Kingdom, the national allocation of frequencies does not allow the free use of the whole band 24-24.25 GHz. Set the country correctly in the Inxpect Safety application and the authorized band will be automatically selected.

Restrictions en FR. En France, la répartition nationale des fréquences ne permet pas la libre utilisation de la bande entière 24-24,25 GHz. Définissez le pays correctement dans l'application Inxpect Safety et la bande autorisée sera automatiquement sélectionnée.

# 3. Get to know LBK System

### Contents

This section includes the following topics:

| 3.1 | LBK System                 | .10 |
|-----|----------------------------|-----|
| 3.2 | Controller LBK-C22         | 11  |
| 3.3 | Sensors LBK-S01            | 13  |
| 3.4 | Inxpect Safety application | 13  |
|     |                            |     |

## 3.1 LBK System

## 3.1.1 Description

LBK is an active protection radar system that monitors the dangerous areas of a machinery. It performs two safety functions:

- **detection function**: it places the machinery in safe conditions when someone enters the dangerous area
- restart prevention function: it inhibits the machinery restart if there are people in the dangerous area

## 3.1.2 Inputs and outputs

Thanks to its digital inputs and outputs, LBK System provides an automatic control system that manages the primary safety functions of the machinery.

In addition to safety outputs, the system is also fitted with two configurable auxiliary outputs (fault, prealarm and muting status) and three digital inputs (emergency button, restart enable button and muting).

## 3.1.3 Special features

Some of the special features of this protection system are presented as follows:

- resistant to dust, water, smoke and work waste
- pre-alarm area to signal proximity or prepare the machinery for stopping
- three configurable sensitivity levels
- muting on the entire system or only on some sensors

## 3.1.4 Main components

LBK System is composed of a controller and up to six sensors. The Inxpect Safety software application allows configuration and inspection of system functioning.

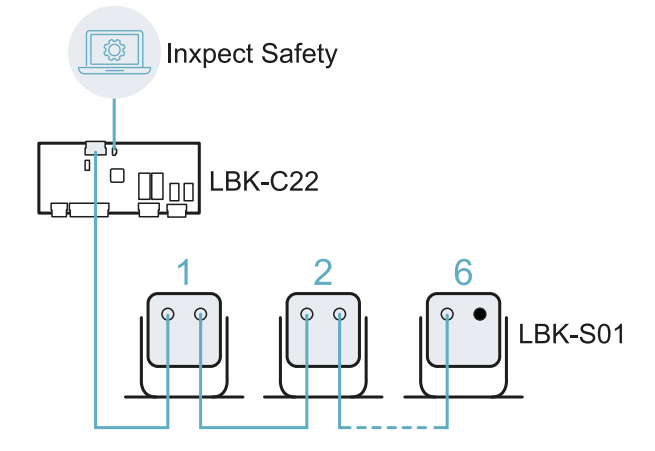

## 3.1.5 Controller - sensors communication

The sensors communicate with the controller via CAN bus using diagnostic mechanisms in compliance with standard EN 50325-5 to guarantee SIL 2 and PL d.

For correct functioning, each sensor must be assigned with an identification (ID). Two sensors on the same bus must have different IDs.

The default settings for the sensors is ID = 0, or no assigned ID.

## 3.1.6 Applications

LBK System integrates with the machinery control system: when performing safety functions or detecting faults, LBK System de-energizes the safety relays and keeps them de-energized, so the control system can command safety conditions of the area and/or prevent restarting of the machinery.

In the absence of other control systems, LBK System can be connected to the devices that control the power supply or machinery start-up (e.g. external relays on the power supply line).

LBK System does not perform normal machinery control functions.

For connection examples, see "Electrical connections" on page 54.

## 3.2 Controller LBK-C22

## 3.2.1 Functions

The controller performs the following functions:

- Collects information from all the sensors via CAN bus.
- Compares the position of detected motion with the set stopping and pre-alarm thresholds.
- De-energizes the safety output relays when at least one sensor detects motion in the stopping area.
- De-energizes the safety output relays if a fault is detected in the sensor or the controller.
- Manages the auxiliary inputs and outputs (to learn about the functions see "Auxiliary outputs" on the next page and "Digital inputs" on the next page).
- Communicates with the Inxpect Safety software for all configuration and diagnostic functions.

## 3.2.2 Structure

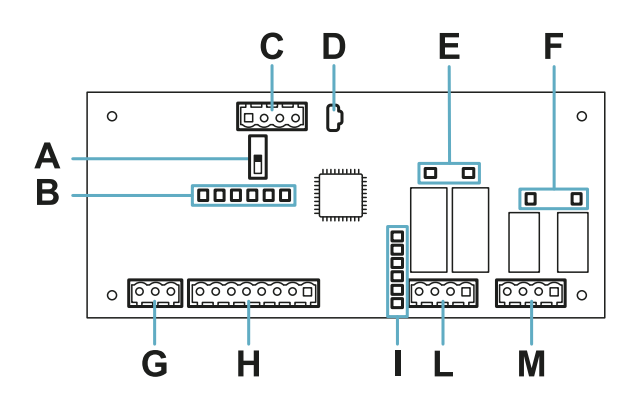

| Part | Description                                                                                   |
|------|-----------------------------------------------------------------------------------------------|
| Α    | DIP switch to include/exclude the termination resistance:                                     |
|      | <ul> <li>On (default) = resistance included</li> <li>Off = resistance excluded</li> </ul>     |
| В    | Digital inputs status LED                                                                     |
| С    | Sensors CAN bus terminal block                                                                |
| D    | Micro USB port for connecting the computer and communicating with the Inxpect Safety software |
| E    | Safety outputs status LED                                                                     |
| F    | Auxiliary outputs status LED                                                                  |
| G    | Power supply terminal block                                                                   |
| Н    | Digital inputs terminal block                                                                 |

| Part | Description                      |
|------|----------------------------------|
| I    | Sensors status LED               |
| L    | Safety outputs terminal block    |
| М    | Auxiliary outputs terminal block |

## 3.2.3 Sensors status LED

The LEDs are each dedicated to a sensor, and can display the following statuses:

| Status       | Meaning                                   |
|--------------|-------------------------------------------|
| Green        | Normal functioning and no detected motion |
| Orange       | Normal functioning and motion detected    |
| Flashing red | Error. See "Controller LED" on page 45    |

## 3.2.4 Inputs and outputs status LED

The meaning of the LEDs when they are on is as follows:

| LED              | Meaning                          |
|------------------|----------------------------------|
| Safety output    | Energized relay (closed contact) |
| Auxiliary output | Energized relay (closed contact) |
| Digital input    | High logic level (1)             |

## 3.2.5 Safety outputs

The controller has one dual channel safety output realized with forced guided safety relays for alarms and, direct or indirect, safety of the machinery.

## 3.2.6 Safety outputs status

The relay contacts are normally open. The statuses of the safety outputs are as follows:

- de-energized relay (open contact):
  - motion detected in stopping area or
  - fault detected in system
- energized relay (contact closed): no motion detected and normal functioning

## 3.2.7 Auxiliary outputs

The controller has two relay outputs, which can be configured via the Inxpect Safety application, for:

- pre-alarm
- fault
- muting status

## 3.2.8 Auxiliary outputs status

The statuses of the auxiliary outputs are as follows:

| Output        | De-energized relay (open contact)        | Energized relay (closed contact)      |
|---------------|------------------------------------------|---------------------------------------|
| Pre-alarm     | No motion detected in the pre-alarm area | Motion detected in the pre-alarm area |
| Fault         | Fault                                    | Normal functioning                    |
| Muting status | Muting disabled                          | Muting enabled                        |

## 3.2.9 Digital inputs

The controller has three dual channel digital inputs and common reference potential for:

- muting (high logic level (1) = muting enabled)
- machinery emergency button (low logic level (0) = stopping enabled)
- machinery restart button enabled (high logic level (1) = restart enabled)

The inputs are type1, type 2 and type 3 (see "Voltage and current limits for digital inputs" on page 53).

The function of the inputs can be configured through the Inxpect Safety application.

## 3.2.10 SNS input

The controller also has an **SNS** input (high logic level (1) = 24 V) to check the correct functioning of the chip that detects the status of the inputs.

NOTICE: if at least one input is connected, the SNS input must also be connected.

## 3.3 Sensors LBK-S01

## 3.3.1 Functions

The sensors perform the following functions:

- Detect motion in their field of vision.
- Send the motion detection signal to the controller through CAN bus.
- Signal faults detected in diagnostics on the controller through CAN bus.

## 3.3.2 Structure

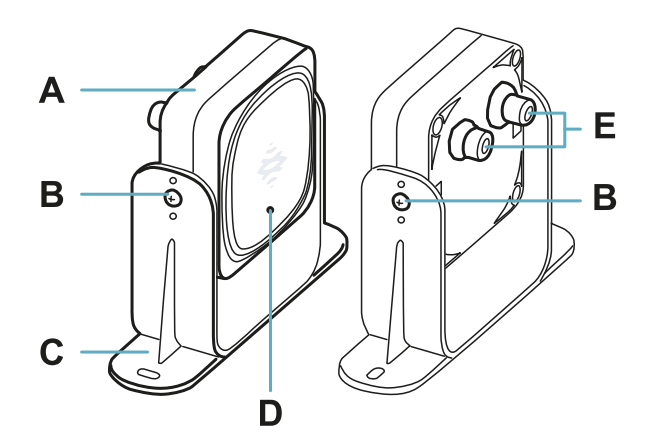

| Part | Description                                                                    |
|------|--------------------------------------------------------------------------------|
| Α    | Sensor                                                                         |
| В    | Screws for fastening the sensor at a specific inclination                      |
| С    | Perforated bracket for installing the sensor on the ground or on the machinery |
| D    | Status LED                                                                     |
| E    | Connectors for connecting the sensors in a chain and to the controller         |

## 3.3.3 Status LED

| Status                     | Meaning                                   |
|----------------------------|-------------------------------------------|
| Steady on                  | Normal functioning and no detected motion |
| Rapid flashing on (100 ms) | Normal functioning and motion detected    |
| Other conditions           | Error. See "Sensor LED" on page 45        |

## 3.4 Inxpect Safety application

## 3.4.1 Functions

The application is used to perform the following main functions:

- Configure the system.
- Print configuration report.

- Check system functioning.
- Download system log.

## 3.4.2 Access

The application can be downloaded for free at www.inxpect.com/industrial/tools.

Some functions are password protected. The password must be set through the application and is saved on the controller. The available functions according to access type are presented as follows:

| Available functions                                                                                                    | Access type      |
|----------------------------------------------------------------------------------------------------|------------------|
| <ul> <li>Display the system status (Dashboard)</li> <li>Display the sensors configuration (Configuration)</li> <li>Perform maintenance operations (Maintenance)</li> <li>Download the system log and display the reports ( &gt; Activity history)</li> <li>Restore factory default settings ( &gt; General)</li> <li>Export the configuration ( &gt; General)</li> <li>Validate the system (Validation)</li> </ul> | without password |
| <ul> <li>All the available functions without password</li> <li>Configure the system (Configuration and \$)</li> <li>Import the configuration (\$&gt; General)</li> <li>Change the access password (\$&gt; User account)</li> <li>Update the firmware (\$&gt; General)</li> </ul>                                                                                                    | with password    |

## 3.4.3 Main menu

| Page          | Function                                                                                                    |
|---------------|----------------------------------------------------------------------------------------------------|
| Dashboard     | Display the system status:                                                                                                    |
|               | <ul> <li>controller status,</li> <li>sensors status,</li> <li>status of auxiliary inputs and outputs and relative set function.</li> </ul> |
|               | Display the date of the next scheduled periodical test.                                                                                    |
|               | Display the sensitivity settings.                                                                                                    |
| Configuration | Define the configuration of the sensors and monitored area.                                                                                |
| Validation    | Start the validation procedure.                                                                                                    |
| Maintenance   | Start the wizard for periodical test.                                                                                                    |
|               | Display the date of the next scheduled periodical test.                                                                                    |
|               | Display the performed periodical tests report.                                                                                             |
| \$            | Configure the sensors.                                                                                                    |
|               | Configure the auxiliary inputs and outputs function.                                                                                       |
|               | Update the firmware.                                                                                                    |
|               | Export/import the configuration.                                                                                                    |
|               | Download the log.                                                                                                    |
|               | Other general functions.                                                                                                    |
| <b>→</b> ]    | Enable access to the configuration functions. Password required.                                                                           |

## **3.4.4 Configuration report**

After changing the configuration, the system generates a configuration report with the following information:

- configuration data
- date and time of configuration change
- name of computer where the change was inserted

The reports are documents that cannot be changed, and can only be printed and signed by the person assigned to the task.

# 4. Functioning principles

### Contents

This section includes the following topics:

| 4.1 | Sensor functioning principles | 15 |
|-----|-------------------------------|----|
| 4.2 | Detection function            | 15 |
| 4.3 | Restart prevention function   | 16 |
| 4.4 | Muting                        | 17 |
| 4.5 | Tamper-proof functions        | 17 |
| 4.6 | Masking conditions            | 18 |
|     | -                             |    |

# 4.1 Sensor functioning principles

## 4.1.1 Introduction

The LBK-S01 sensor is an FMCW (Frequency Modulated Continuous Wave) radar device based on a proprietary detection algorithm. The sensor sends impulses and obtains information, analyzing the reflection of the objects that it encounters.

## 4.1.2 Factors that influence the reflected signal

The signal reflected by the object depends on several characteristics of the same object:

- material: metallic objects have a very high reflection coefficient, while paper and plastic reflect only a small portion of the signal.
- surface exposed to the sensor: the greater the surface exposed to the radar, the greater the reflected signal.
- position with respect to the sensor: objects positioned perfectly in front of the radar generate a greater signal with respect to side objects.
- motion speed: the faster the motion of the object, the greater the reflected signal

## 4.1.3 Signaled and missed objects

Many objects inside of an industrial environment reflect the radar signal. The signal analysis algorithm takes into consideration only those objects that move within the field of vision, ignoring completely static objects.

Furthermore, a *falling objects* filtering algorithm allows ignoring false alarms generated by work waste products that fall within the field of vision of the sensor.

# 4.2 Detection function

## 4.2.1 Description

The function de-energizes the safety relays and prevents the machinery from restarting if motion is detected in the system stopping area.

For the detection function the sensor can be set with 50° or 110° field of vision. For details, see "Sensor field of vision" on page 21.

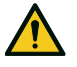

WARNING! The stopping area may not correspond to the defined dangerous area according to the risk assessment. Calculate the actual dimensions based on the field of vision of the single sensor (see "Sensor position" on page 20) and perform the validation of the function (see "Validate safety functions" on page 41). If necessary, implement additional safety measures.

**Note**: for linear barrier application, the stopping area is calculated automatically by the Inxpect Safety application based on the set dimensions of the dangerous area and the configuration of the sensors.

## 4.2.2 Pre-alarm area

A pre-alarm area can be configured, where if the machinery is functioning and the system detects motion,

the dedicated auxiliary output relay closes. For example, this is useful for connecting a light or acoustic signal. The pre-alarm area is defined through the Inxpect Safety application.

## 4.3 Restart prevention function

## 4.3.1 Description

The function maintains safety relays de-energized and prevents the machinery from restarting if motion is detected in the system stopping area.

After motion is detected, even a motion of only a few millimeters (e.g. a person breathing) prevents the machinery from restarting.

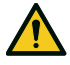

WARNING! The stopping area may not correspond to the defined dangerous area according to the risk assessment. Calculate the actual dimensions based on the field of vision of the single sensor (see "Sensor position" on page 20) and perform the validation of the function (see "Validate safety functions" on page 41). If necessary, implement additional safety measures.

**Note**: for linear barrier application, the stopping area is calculated automatically by the Inxpect Safety application based on the set dimensions of the dangerous area and the configuration of the sensors.

## 4.3.2 Function limits

The coverage of the restart prevention function is defined by the geometry of the field of vision. The field of vision of the sensor depends on the inclination and height of the sensor installation, see "Sensor position" on page 20.

For the restart prevention function, a sensor set with 50° field of vision has the same coverage as the 110° field of vision.

**NOTICE**: during the configuration phase, take this aspect into consideration to avoid generating false alarms.

## 4.3.3 Types of managed restart

**NOTICE**: it is the responsibility of the machinery designer to assess if automatic restart prevention can guarantee the same level of safety as manual restart (as defined in standard EN ISO 13849-1:2006, section 5.2.2). The system manages three types of restart prevention:

| Туре           | Conditions for enabling machinery restart                                                                                                    |
|----------------|----------------------------------------------------------------------------------------------------|
| Automatic      | The time interval set through the Inxpect Safety application has passed since the last motion detection*.                                                                                                    |
| Manual         | The status of the restart enable button indicates that the restart is enabled (digital input status = 1).                                                                                                    |
| Safe<br>manual | <ul> <li>The time interval set through the Inxpect Safety application has passed since the last motion detection* and</li> <li>the status of the restart enable button indicates that the restart is enabled (digital input status = 1).</li> </ul> |

Note \*: machinery restart is enabled if no motion is detected up to 50 cm (19.7 in) beyond the stopping area.

## 4.3.4 Precautions for preventing automatic restarting

To prevent automatic restarting the following rules must be followed:

- the set time interval must be more than or equal to 10 s.
- if the sensor is installed less than 30 cm from the ground a minimum distance of 30 cm from the sensor must be guaranteed.

## 4.3.5 Enable the restart prevention function

| Туре      | Procedure                                                                                                    |
|-----------|----------------------------------------------------------------------------------------------------|
| Automatic | In the Inxpect Safety application > 🗘 > Sensors, set in Restart timeout the desired delay interval.                                                                                                    |
| Manual    | <ol> <li>Connect the machinery restart enable button conveniently, see "Electrical connections" on page 54.</li> <li>In the Inxpect Safety application &gt; \$\$\$\$\$\$\$ &gt; Sensors, set Restart timeout = 0.</li> </ol> |

| Туре           |    | Procedure                                                                                           |
|----------------|----|----------------------------------------------------------------------------------------------------|
| Safe<br>manual | 1. | Connect the machinery restart enable button conveniently, see "Electrical connections" on page 54.  |
|                | 2. | In the Inxpect Safety application > 🕸 > Sensors, set in Restart timeout the desired delay interval. |

## 4.4 Muting

## 4.4.1 Description

Muting temporarily suspends the safety functions. Motion detection is disabled and therefore the controller maintains the safety outputs in an energized state even when the sensors detect motion in the stopping area.

## 4.4.2 Muting enabling

The muting can be enabled through digital input for all the sensors simultaneously or only for a group of sensors. Up to three groups can be configured, each associated to a digital input.

Through the Inxpect Safety application, it is necessary to define:

- for each input, the group of managed sensors
- for each group, the sensors that belong to it

See "Configure the auxiliary inputs and outputs" on page 38.

### 4.4.3 Example of sensors - groups association

|          | Group 1   | Group 2 | Group 3   |
|----------|-----------|---------|-----------|
| Sensor 1 | $\oslash$ | 0       | 0         |
| Sensor 2 | $\oslash$ | 0       | 0         |
| Sensor 3 | 0         | $\odot$ | 0         |
| Sensor 4 | 0         | 0       | $\oslash$ |
| Sensor 5 | 0         | 0       | $\oslash$ |

## 4.4.4 Example of digital inputs - groups association

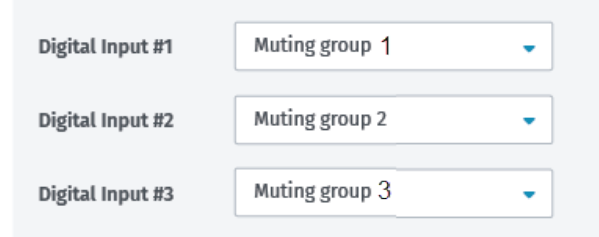

## 4.4.5 Muting status

Any auxiliary output dedicated to the muting status is closed if at least one of the groups of sensors is in muting.

**NOTICE**: it is the responsibility of the machinery designer to assess if the status indicator of the muting is necessary (as set forth in standard EN ISO 13849-1:2006, section 5.2.5).

## 4.5 Tamper-proof functions

## 4.5.1 Tampering signal

The sensor is fitted with an accelerometer that detects inclination. When the system configuration is saved, the sensor memorizes the set inclination. If the sensor subsequently detects variations in inclination, it

sends a tampering signal to the controller. Upon reception of a tampering signal, the controller de-energizes the safety outputs.

## 4.5.2 Masking signal

The sensor detects the presence of objects that could obstruct the field of vision. When the system configuration is saved, the sensor memorizes the surrounding environment in a one meter radius. If the sensor subsequently detects variations in the environment that could influence the field of vision, it sends a masking signal to the controller. Upon reception of a masking signal, the controller de-energizes the safety outputs. For details, see "Masking conditions" below.

## 4.6 Masking conditions

## 4.6.1 Environment memorization process

The sensor starts the surrounding environment memorization process when the Inxpect Safety application configuration is saved. From that moment, it waits for the system to exit the alarm status and then scans and memorizes the environment for 15 seconds.

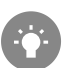

It is recommended to start the memorization process after at least 3 minutes from turning on the system to guarantee that the sensor has reached the working temperature.

Only at the conclusion of the memorization process it is possible for the sensor to send masking signals.

## 4.6.2 Causes of masking

Possible causes of masking signals are presented as follows:

- an object has been placed inside of the stopping area that obstructs the field of vision of the sensor.
- the environment in the stopping area changes significantly, for example, if the sensor is installed on moving parts or if there are moving parts inside of the stopping area.
- the configuration has been saved with sensors installed in an environment that is different from the working environment.

## 4.6.3 Masking signal when the system is turned on

If the system was off for several hours and there were temperature fluctuations, the sensor might send a false masking signal when it is turned on. The signal deactivates automatically within 3 minutes when the sensor reaches its working temperature.

## 4.6.4 Disable masking signals

WARNING! If the function is disabled the system cannot signal the presence of possible objects that obstruct normal detection. See "Inspections with masking signals disabled" below.

In the Inxpect Safety application > 💠 > Sensors, disable the Masking function.

## 4.6.5 Inspections with masking signals disabled

If masking signals are disabled, it is the responsibility of the operator to perform the following inspections:

- sensor position unchanged with respect to the initial installation
- field of vision of the sensor free of objects

When the masking function is disabled, perform the following controls.

| Safety function             | Schedule                                     | Action                                                              |
|-----------------------------|----------------------------------------------|---------------------------------------------------------------------|
| Detection function          | Before each machinery restart                | Remove any objects that obstruct the field of vision of the sensor. |
| Restart prevention function | Each time the safety relays are de-energized | Reposition the sensor according to the initial installation.        |

## 4.6.6 When to disable

Some conditions in which it is necessary to disable the masking signals are presented as follows:

- (with restart prevention function) the monitored area includes moving parts that stop in different and unpredictable positions,
- the monitored area includes moving parts that vary their position while the sensors are in muting,
- the sensor is positioned on a part that can be moved,
- the presence of static objects is tolerated in the monitored area (e.g. loading/unloading area).

# 5. Sensor position

#### Contents

This section includes the following topics:

| 5.1 | Basic concepts                                  | .20 |
|-----|-------------------------------------------------|-----|
| 5.2 | Sensor field of vision                          | .21 |
| 5.3 | Calculation of position for sensor height < 1 m | .22 |
| 5.4 | Calculation of position for sensor height > 1 m | .25 |
| 5.5 | Dangerous area calculation                      | .26 |
|     | -                                               |     |

## 5.1 Basic concepts

## 5.1.1 Determining factors

The optimum position of the sensor depends on:

- sensor field of vision
- depth of the dangerous area (and therefore the stopping area)
- sensor installation height
- sensor inclination
- the presence of other sensors (see "Applications" on page 29)

The actual field of vision of the sensor depends on the height of installation and inclination of the sensor.

## 5.1.2 Sensor installation height

The installation height (h) is the distance between the center of the sensor and the ground or installation base of the sensor.

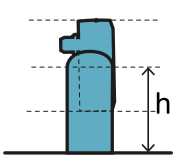

## 5.1.3 Sensor inclination

The sensor inclination is the angle between the center of the field of vision of the sensor and the parallel line with the ground. Three examples are presented as follows:

- sensor tilted upwards: α positive
- straight sensor: α = 0
- sensor tilted downwards: α negative

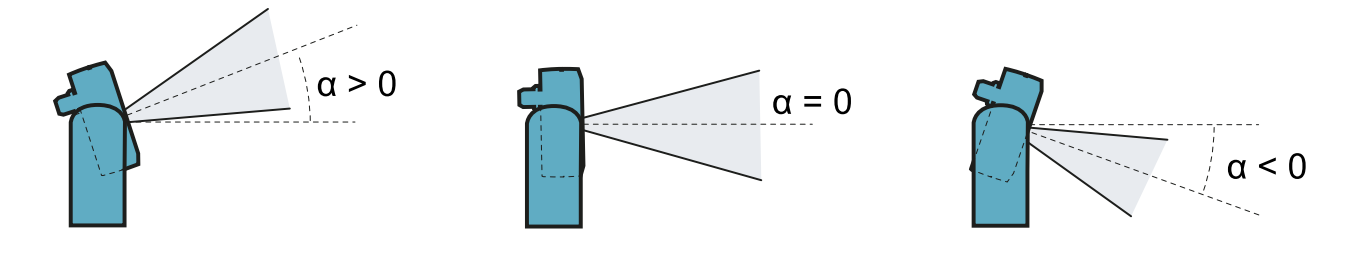

# 5.2 Sensor field of vision

## 5.2.1 Types of field of vision

During the configuration phase it is possible to select the type of field of vision for each sensor:

- 110°
- 50°

The actual field of vision of the sensor also depends on the sensor installation height and inclination. See "Calculation of position for sensor height < 1 m" on the next page and "Calculation of position for sensor height > 1 m" on page 25.

## 5.2.2 Features of the 50° field of vision

For the detection function, the 50° field of vision makes the sensor stronger to interferences from materials that reflect the radar signal, like iron and water (e.g. iron shavings, water splatters, rain). It is therefore also suitable for outdoor installations.

For the restart prevention function, a sensor set with 50° field of vision has the same coverage as the 110° field of vision.

NOTICE: during the configuration phase, take this aspect into consideration to avoid generating false alarms.

## 5.2.3 Areas and dimensions of the field of vision

The sensor field of vision is composed of two areas:

- detection area [A]: where detection of objects similar to humans in any position is guaranteed.
- uncertainty area [B]: where the actual detection of motion depends on the characteristics of the object (see "Factors that influence the reflected signal" on page 15).
- 5.2.4 Dimensions of the 110° field of vision

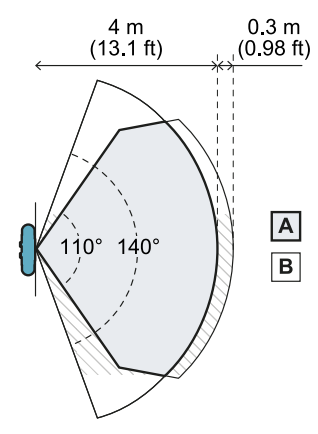

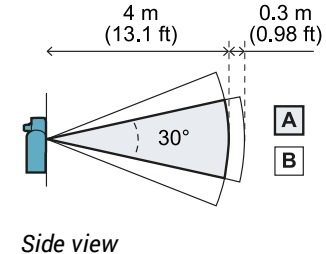

Top view

#### 5.2.5 Dimensions of the 50° field of vision

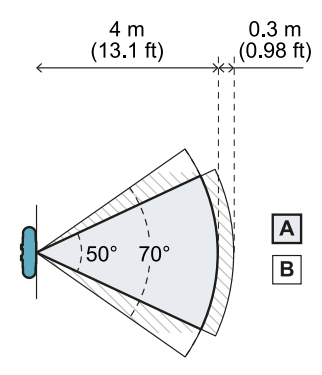

4 m 0.3 m (13.1 ft) (0.98 ft)

Side view

Top view

## 5.2.6 Sensitivity

The system sensitivity level can be defined for the detection function as well as the restart prevention function. The sensitivity defines the ability of the system to prevent false alarms. Only for the detection function, it also defines the reaction times to motion detection: with high sensitivity the system is more prone to false alarms, but detection is more rapid.

For the detection function, for example, it is recommended to set a sensitivity level lower if people or objects are in transit at the margins of the dangerous area (e.g. forklifts or trucks).

To adjust the sensitivity of the restart prevention function, a delay interval is defined from when there is no motion detected in the area to when machinery restart is allowed.

# 5.3 Calculation of position for sensor height < 1 m

## 5.3.1 Introduction

The formulas for calculating the optimum position of the sensor for sensors with installation heights less than 1 m (3.3 ft) are reported as follows.

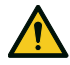

WARNING! Define the optimum sensor position based on the risk assessment requirements.

## 5.3.2 Overview of possible installation-inclination configurations

The configurations with possible heights (h) and inclinations (a) are presented as follows:

- 1 = Configuration 1 with sensor tilted upwards (a positive)
- **2** = Configuration 2 with straight sensor
- **3** = Configuration 3 with sensor tilted downwards (α negative)
- **X** = Configuration not possible

#### 5.3.3 110° field of vision

| Installation configuration |          | α (°) |     |   |    |    |
|----------------------------|----------|-------|-----|---|----|----|
|                            |          | -20   | -10 | 0 | 10 | 20 |
|                            | 0 0      | х     | х   | Х | 2  | 1  |
|                            | 10 3.9   | х     | х   | Х | 2  | 1  |
|                            | 20 7.9   | х     | х   | 2 | 2  | х  |
|                            | 30 11.8  | х     | х   | 2 | 2  | х  |
|                            | 40 15.7  | х     | х   | 2 | 2  | х  |
| h (cm∣in)                  | 50 19.7  | х     | 2   | 2 | 2  | х  |
|                            | 60 23.6  | 3     | 2   | 2 | х  | х  |
|                            | 70 27.5  | 3     | 2   | 2 | х  | х  |
|                            | 80 31.5  | 3     | 2   | 2 | х  | х  |
|                            | 90 35.4  | 3     | 2   | 2 | Х  | х  |
|                            | 100 39.4 | 3     | 2   | 2 | х  | х  |

#### 5.3.4 50° field of vision

| Installation configuration |          | a (°) |     |   |    |    |
|----------------------------|----------|-------|-----|---|----|----|
|                            |          | -20   | -10 | 0 | 10 | 20 |
|                            | 0 0      | х     | х   | х | 1  | 1  |
|                            | 10 3.9   | х     | х   | Х | 1  | 1  |
|                            | 20 7.9   | х     | х   | 2 | 1  | х  |
|                            | 30 11.8  | х     | х   | 2 | 1  | х  |
|                            | 40 15.7  | х     | х   | 2 | 1  | х  |
| h (cm∣in)                  | 50 19.7  | х     | 3   | 2 | 1  | х  |
|                            | 60 23.6  | х     | 3   | 2 | х  | х  |
|                            | 70 27.5  | х     | 3   | 2 | х  | х  |
|                            | 80 31.5  | 3     | 3   | 2 | х  | х  |
|                            | 90 35.4  | 3     | 3   | 2 | х  | х  |
|                            | 100 39.4 | 3     | 3   | 2 | x  | x  |

## 5.3.5 Legend

| Element        | Description                |  |
|----------------|----------------------------|--|
| α              | Sensor inclination         |  |
| h              | Sensor installation height |  |
| Dalarm         | Alarm area distance        |  |
| S <sub>1</sub> | Start detection distance   |  |
| S <sub>2</sub> | End detection distance     |  |

## 5.3.6 Configuration 1 (sensor upwards)

To guarantee that the sensor also detects access by people crawling, respect the following condition:

 $GAP < 30 \mathrm{cm}$ 

Note: the values h, Dalarm, GAP are expressed in cm, while a is in degrees.

5.3.7 110° field of vision

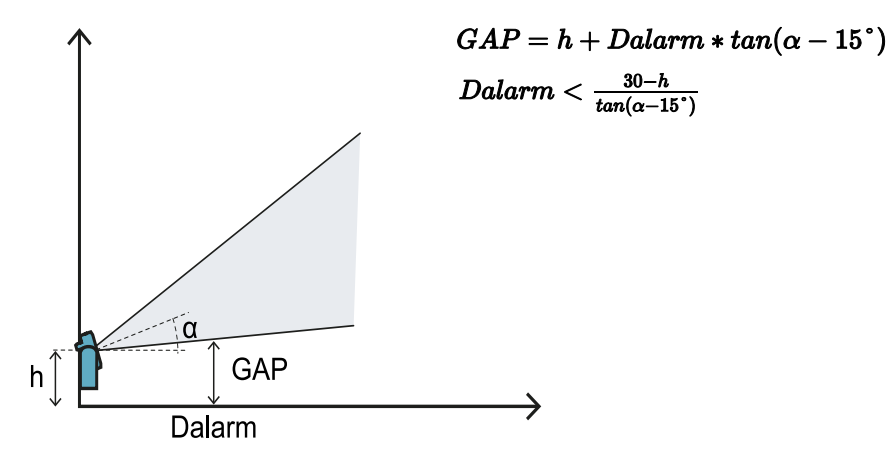

#### 5.3.8 50° field of vision

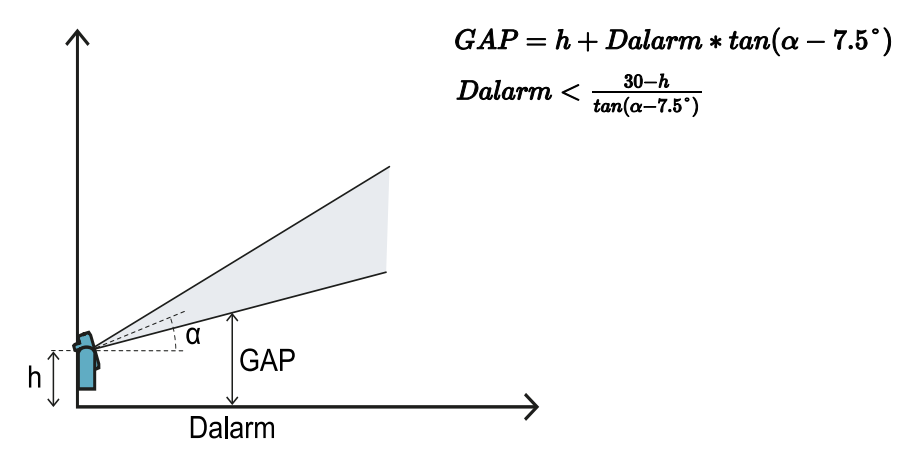

## 5.3.9 Configuration 2 (straight sensor)

To guarantee that the sensor also detects the presence of people crawling near the sensor, respect the following condition:

| $GAP < 30 \mathrm{cm}$ |  |
|------------------------|--|
|                        |  |
|                        |  |

Note: the values h, Dalarm, GAP are expressed in cm, while a is in degrees.

#### 5.3.10 110° field of vision

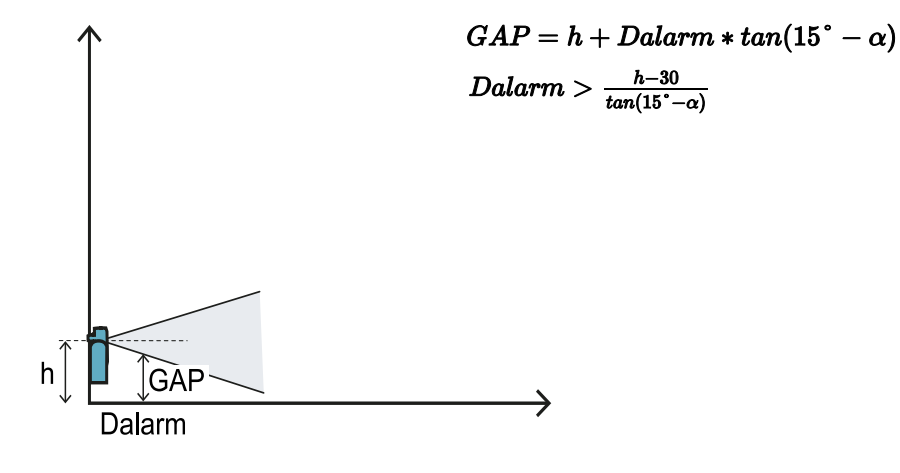

#### 5.3.11 50° field of vision

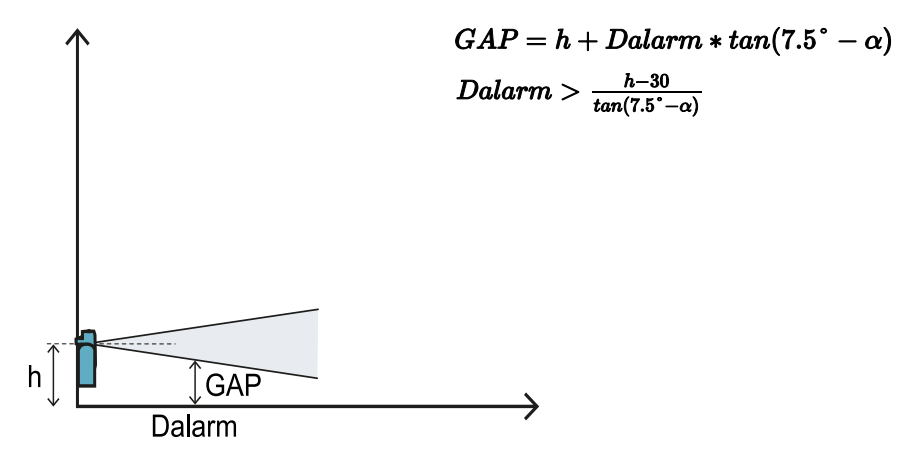

## 5.3.12 Configuration 3 (sensor downwards)

To guarantee optimum performance, respect the following conditions:

 $S_1 < Dalarm < S_2$ 

Note: the values h, Dalarm, S<sub>1</sub> and S<sub>2</sub> are expressed in cm, while a is in degrees.

#### 5.3.13 110° field of vision

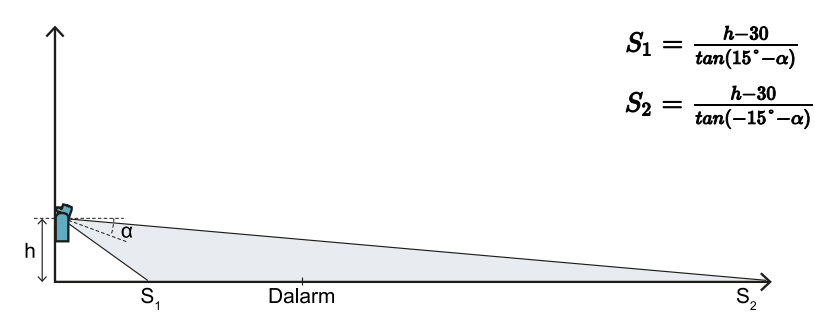

#### 5.3.14 50° field of vision

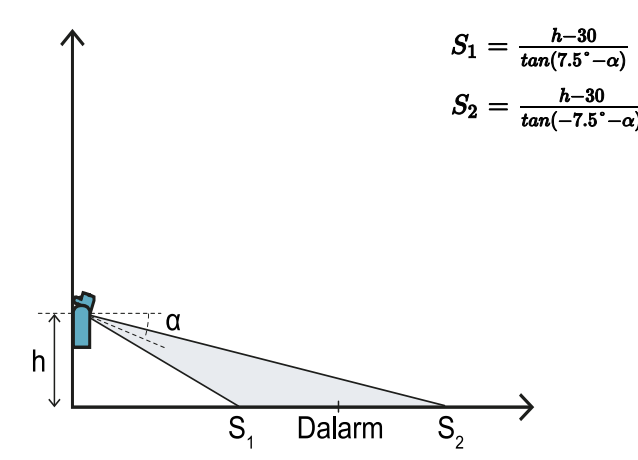

## 5.4 Calculation of position for sensor height > 1 m

#### 5.4.1 Introduction

The formulas for calculating the optimum position of the sensor for sensors with installation heights greater than 1 m (3.3 ft) are reported as follows.

#### WARNING! Define the optimum sensor position based on the risk assessment requirements.

Note: the maximum allowed height is 3 m (9.8 ft) and the sensor inclination can only be downwards (a negative).

## 5.4.2 Legend

| Element        | Description                |  |
|----------------|----------------------------|--|
| ۵              | Sensor inclination         |  |
| h              | Sensor installation height |  |
| Dalarm         | Alarm area distance        |  |
| S <sub>1</sub> | Start detection distance   |  |
| S <sub>2</sub> | End detection distance     |  |

## 5.4.3 110° field of vision

WARNING! It is only possible through the validation procedure (see "Validate safety functions" on page 41) to check if the other configurations respect the performance levels required by the application.

Note: the values h, Dalarm, S1 and S2 are expressed in cm, while a is in degrees.

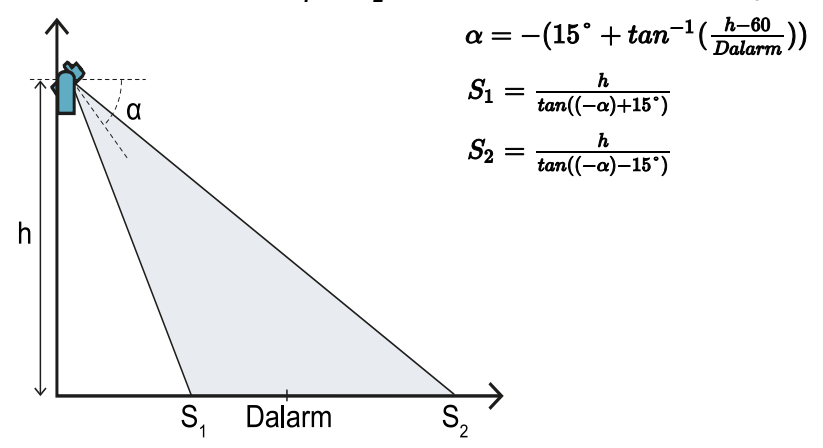

#### 5.4.4 50° field of vision

WARNING! It is only possible through the validation procedure (see "Validate safety functions" on page 41) to check if the other configurations respect the performance levels required by the application.

Note: the values h, Dalarm, S<sub>1</sub> and S<sub>2</sub> are expressed in cm, while a is in degrees.

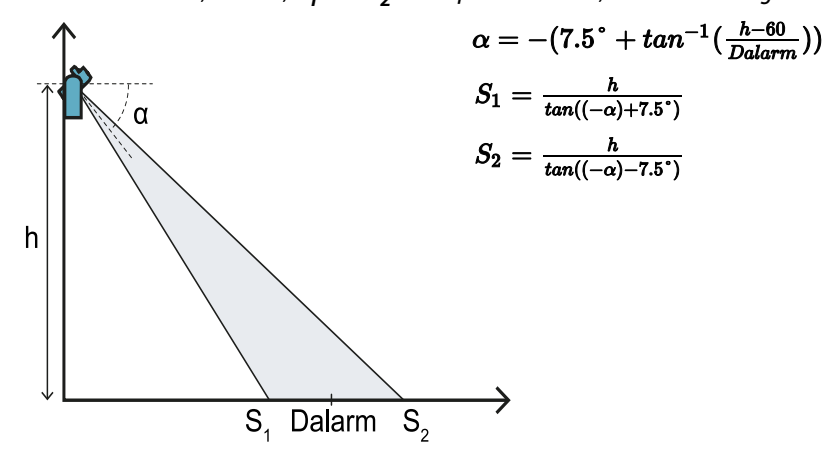

## 5.5 Dangerous area calculation

## 5.5.1 Introduction

The dangerous area of the machinery to which LBK System is applied must be calculated as indicated in standards ISO 13855:2010 and ISO 13857:2008. For LBK System the fundamental factors for calculation are height (h) and inclination ( $\alpha$ ) of the sensor, see "Sensor position" on page 20.

## 5.5.2 Sensor height < 1 m

To calculate the depth of the dangerous area (S) for sensors with installation heights less than 1 m, use the following formula:

|        | $S = K * T + C_h + C_{lpha}$ |
|--------|------------------------------|
| Where: |                              |

| Variable       | Description                                                                                                    | Value                                                                                                    | Measurement<br>unit |
|----------------|----------------------------------------------------------------------------------------------------|----------------------------------------------------------------------------------------------------|---------------------|
| К              | Maximum dangerous area access speed                                                                                        | 1600                                                                                                    | mm/s                |
| Т              | Total system stopping time (LBK System + machinery)                                                                        | 100 + Machinery stopping time<br>(calculated in accordance with<br>standard ISO 13855:2010)                                                                                         | ms                  |
| C <sub>h</sub> | Constant that takes into account the sensor<br>installation height (h) according to standard<br>ISO 13855:2010             | 1200 - 0.4 * H<br><b>Note</b> : minimum value = 850 mm. If the<br>result of the calculation is a value less than<br>the minimum, use 850 mm.                                        | mm                  |
| Ca             | Constant that takes into account the sensor<br>installation inclination (a) according to the<br>indications of Inxpect SpA | If $H < 500 = (20 - I) * 16$<br>If $H \ge 500 = (-I) * 16$<br><b>Note</b> : minimum value = 0mm. If the result<br>of the calculation is a value less than the<br>minimum, use 0 mm. | mm                  |

#### Example 1

• Machinery stopping time = 500 ms

- Sensor installation height (H) = 100 mm
- Sensor installation inclination (I) = 10°

**T** = 100 ms + 500 ms = 600 ms = **0.6 s** 

**C**<sub>h</sub> = 1200 - 0.4 \* 100 = **1160** mm

**C**<sub>a</sub> = (20 - 10) \* 16 = **160** mm

S = 1600 \* 0.6 + 1160 + 160 = 2280 mm

#### Example 2

- Machinery stopping time = 200 ms
- Sensor installation height (H) = 800 mm.
- Sensor installation inclination (I) = -20°

**T** = 100 ms + 200 ms = 300 ms = **0.3 s** 

S = 1600 \* 0.3 + 880 + 320 = 1680 mm

## 5.5.3 Sensor height > 1 m

To calculate the depth of the dangerous area (S) for sensors with installation heights greater than 1 m, use the following formula:

|        | $S = K * T + C_h$ |
|--------|-------------------|
| Where: |                   |

| Variable       | Description                                                                                                    | Value                                                                                       | Measurement<br>unit |
|----------------|----------------------------------------------------------------------------------------------------|---------------------------------------------------------------------------------------------|---------------------|
| К              | Maximum dangerous area access speed                                                                            | 1600                                                                                        | mm/s                |
| Т              | Total system stopping time (LBK System + machinery)                                                            | 100 + Machinery stopping time<br>(calculated in accordance with<br>standard ISO 13855:2010) | ms                  |
| C <sub>h</sub> | Constant that takes into account the sensor<br>installation height (h) according to standard<br>ISO 13855:2010 | 850                                                                                         | mm                  |

#### Example 1

• Machinery stopping time = 500 ms

**T** = 100 ms + 500 ms = 600 ms = **0.6 s** 

**S** = 1600 \* **0.6** + **850** = **1810** mm

# 6. Applications

### Contents

This section includes the following topics:

| 6.1 | Applications overview                        | 29 |
|-----|----------------------------------------------|----|
| 6.2 | Linear barrier (complete restart prevention) | 30 |
| 6.3 | Linear barrier (limited restart prevention)  | 32 |
| 6.4 | Other applications                           | 35 |
|     |                                              |    |

# 6.1 Applications overview

## 6.1.1 Comparison of the managed applications

| Application                                           | Pro                                                                                                    | Against                                                                                                    | Configuration type<br>in Inxpect Safety                    |
|-------------------------------------------------------|----------------------------------------------------------------------------------------------------|----------------------------------------------------------------------------------------------------|------------------------------------------------------------|
| Linear barrier<br>(complete<br>restart<br>prevention) | Blind spots absent and<br>therefore complete coverage of<br>restart prevention function.                  | Need for more sensors in respect to<br>the linear barrier with limited restart<br>prevention for monitoring the same<br>area. | Configuration:<br>linear, option Full<br>coverage enabled  |
|                                                       | Monitoring of side access<br>points to the dangerous area<br>without the need for side<br>guards.         |                                                                                                    | (default)                                                  |
|                                                       | Configuration of sensors and<br>area actually monitored<br>provided by the Inxpect Safety<br>application. |                                                                                                    |                                                            |
| Linear barrier<br>(limited<br>restart<br>prevention)  | Monitoring of an extended area with few sensors.                                                          | Need for side guards to prevent access to unmonitored side areas.                                                             | Configuration:<br>linear, option Full<br>coverage disabled |
|                                                       | Configuration of sensors and<br>area actually monitored<br>provided by the Inxpect Safety<br>application. | Presence of blind spots and therefore<br>limited restart prevention function.                                                 |                                                            |
| Other<br>applications                                 | Flexibility in sensors<br>configuration to obtain<br>maximum coverage in<br>dangerous areas.              | Sensors configuration and area actually monitored defined by the designer.                                                    | Configuration:<br><b>manual</b>                            |

# 6.2 Linear barrier (complete restart prevention)

## 6.2.1 Distance between sensors and number of sensors

The depth of the area to be monitored **[A]** determines the maximum distance between the sensors **[B]** and therefore the number of sensors necessary to cover the width of the dangerous area **[C]**. The deeper the area, the greater the possible distance between the sensors, and therefore a lower number of sensors is necessary.

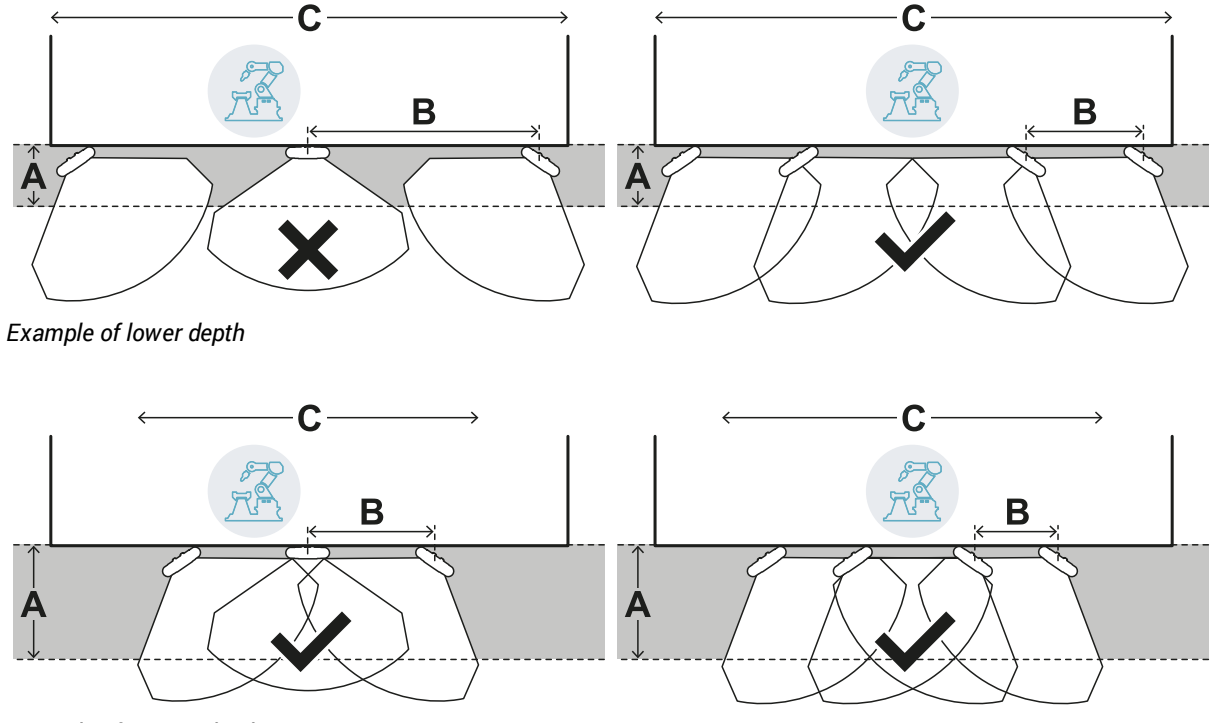

Example of greater depth

## 6.2.2 Tolerance area

The sensor works in the radial direction, therefore detection distance **[A]** is the same no matter what angle the motion is detected from. Defining the dangerous area (and pre-alarm area) with a linear distance **[B]**, a tolerance area **[C]** is generated at the periphery of the stopping area (and pre-alarm area) subject to false alarms because it exceeds the area of interest.

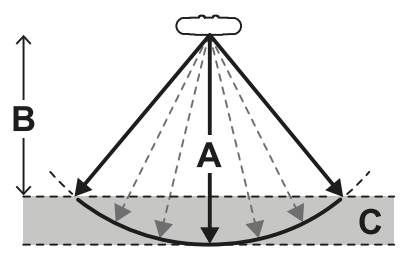

The machinery designer must enclose the tolerance area to prevent transit in the area and thus avoid false alarms.

The tolerance area is calculated and provided by the Inxpect Safety application.

## 6.2.3 Distance of sensors and tolerance area

The tolerance area **[A]** increases as the distance between the sensors **[B]** increases, up to a maximum of 20 cm (7.9 in) approximately.

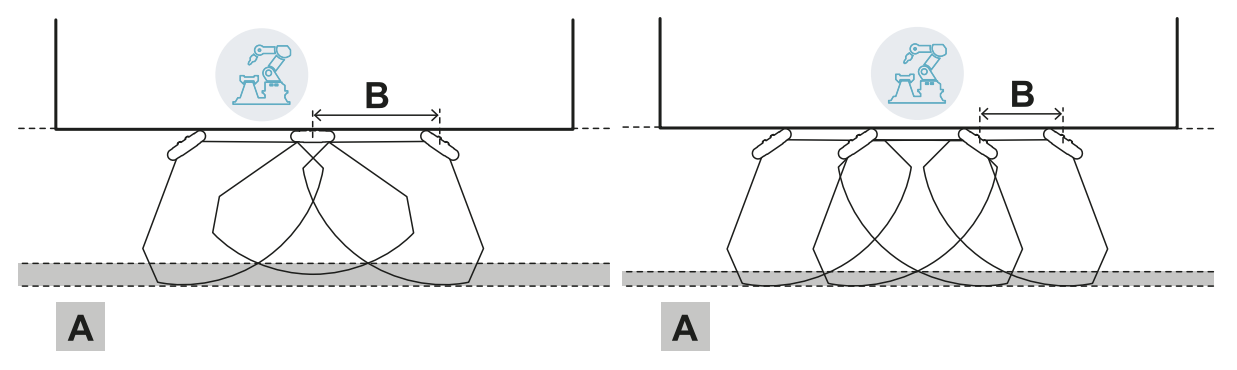

## 6.2.4 Side areas and false alarms

Given the geometry of the field of vision, areas subject to false alarms are generated in the side areas of the dangerous area.

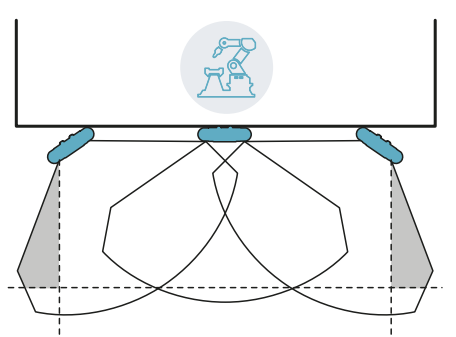

The machinery designer must enclose these areas to prevent transit in the area and thus avoid false alarms. The distance for installation of the delimiting barriers can be calculated based on the parameters provided by the Inxpect Safety application during the configuration phase.

## 6.2.5 Calculation of the monitored area

The monitored area is calculated automatically by the Inxpect Safety application. Given the dimensions of the dangerous area and any pre-alarm areas, the system calculates:

- the number of necessary sensors
- the sensors installation distance
- the inclination of each sensor
- the total depth of the monitored area (dangerous area + pre-alarm area + tolerance area)
- the total width of the monitored area (dangerous area + possible distance of side delimiting barriers)
- the depth of the tolerance area

To calculate the depth of the dangerous area, "Dangerous area calculation" on page 26.

## 6.2.6 Example of a monitored area with an odd number of sensors

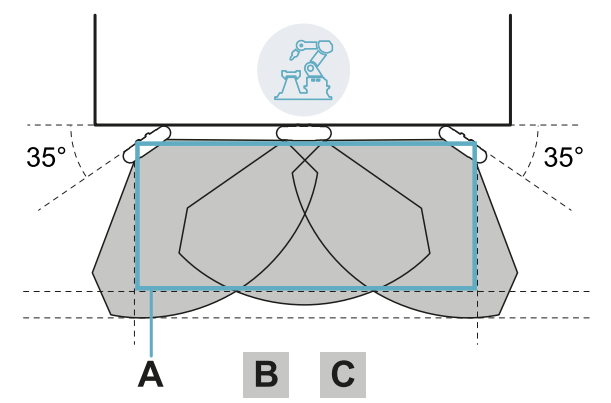

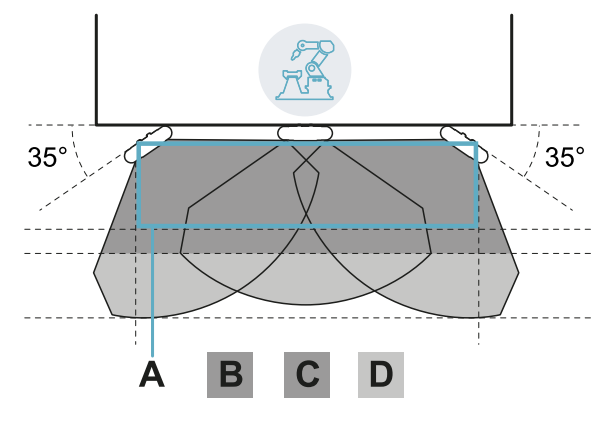

#### Without pre-alarm area.

| Part | Description    |  |
|------|----------------|--|
| Α    | Dangerous area |  |
| В    | Stopping area  |  |
| С    | Tolerance area |  |
| D    | Pre-alarm area |  |

With pre-alarm area.

## 6.2.7 Example of a monitored area with an even number of sensors

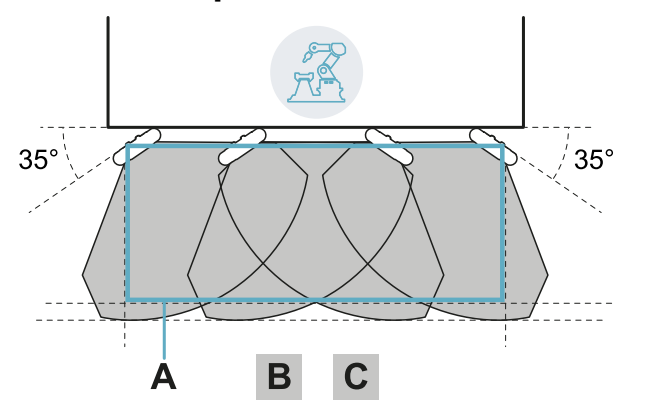

| Part | Description    |  |
|------|----------------|--|
| Α    | Dangerous area |  |
| В    | Stopping area  |  |
| С    | Tolerance area |  |

# 6.3 Linear barrier (limited restart prevention)

**Note**: the following illustrations show, as an example, sensor configurations all with 110° field of vision. Sensor configurations with all 50° field of vision or mixed configurations are also possible.

## 6.3.1 Distance between sensors and number of sensors

The depth of the area to be monitored **[A]** determines the maximum distance between the sensors **[B]** and therefore the number of sensors necessary to cover the width of the dangerous area **[C]**. The deeper the area, the greater the possible distance between the sensors, and therefore a lower number of sensors is necessary.

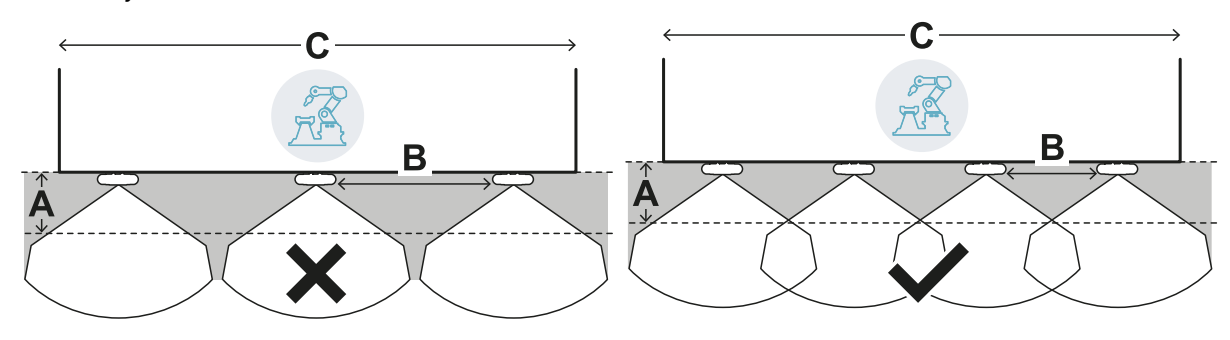

Example of lower depth

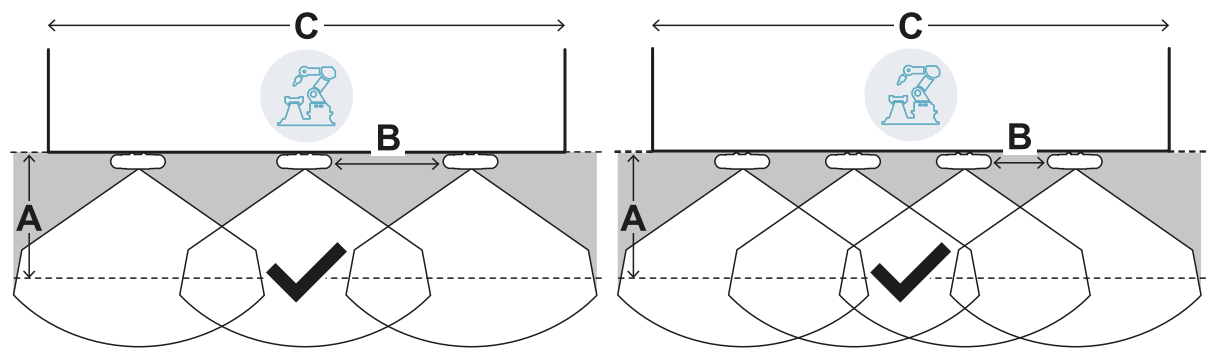

Example of greater depth

## 6.3.2 Tolerance area

The sensor works in the radial direction, therefore detection distance **[A]** is the same no matter what angle the motion is detected from. Defining the dangerous area (and pre-alarm area) with a linear distance **[B]**, a tolerance area **[C]** is generated at the periphery of the stopping area (and pre-alarm area) subject to false alarms because it exceeds the area of interest.

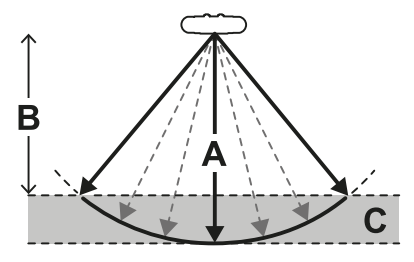

The machinery designer must enclose the tolerance area to prevent transit in the area and thus avoid false alarms.

The tolerance area is calculated and provided by the Inxpect Safety application.

## 6.3.3 Distance of sensors and tolerance area

The tolerance area **[A]** increases as the distance between the sensors **[B]** increases, up to a maximum of 20 cm approximately.

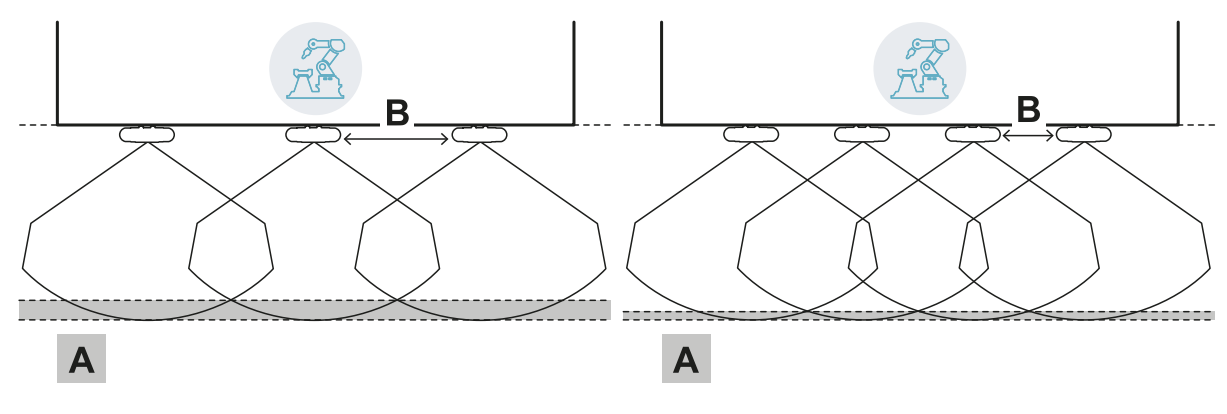

## 6.3.4 Side guards and false alarms

Given the geometry of the sensor field of vision, guards must be installed to prevent side access to the machinery. To prevent false alarms, the guards must be positioned on the exterior of the dangerous area.

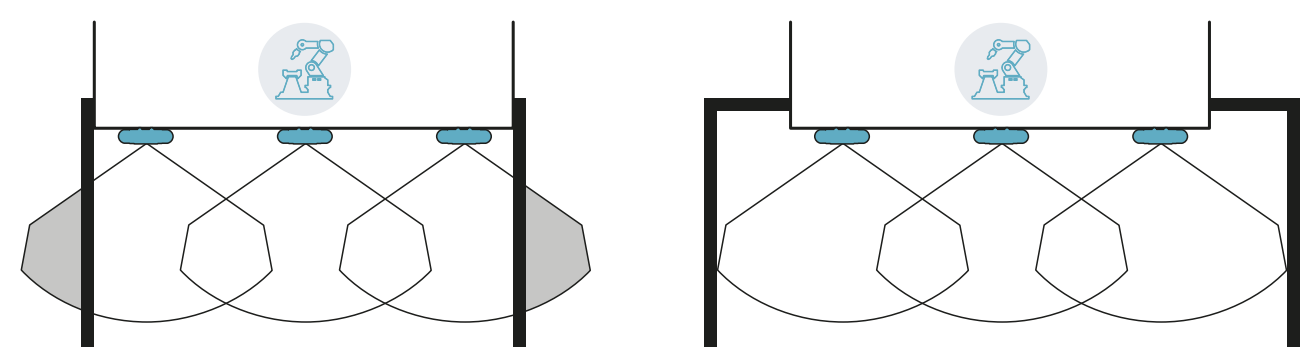

*Guards and possible false alarms* 

Guards without false alarms

The distance for installation of the guards can be calculated based on the parameters provided by the Inxpect Safety application during the configuration phase.

## 6.3.5 Blind spots

Given the geometry of the sensor field of vision, blind spots are generated within the monitored area. In blind spots sensitivity to motion is greatly reduced.

The greater the distance between sensors [A] the wider the blind spot areas become [B].

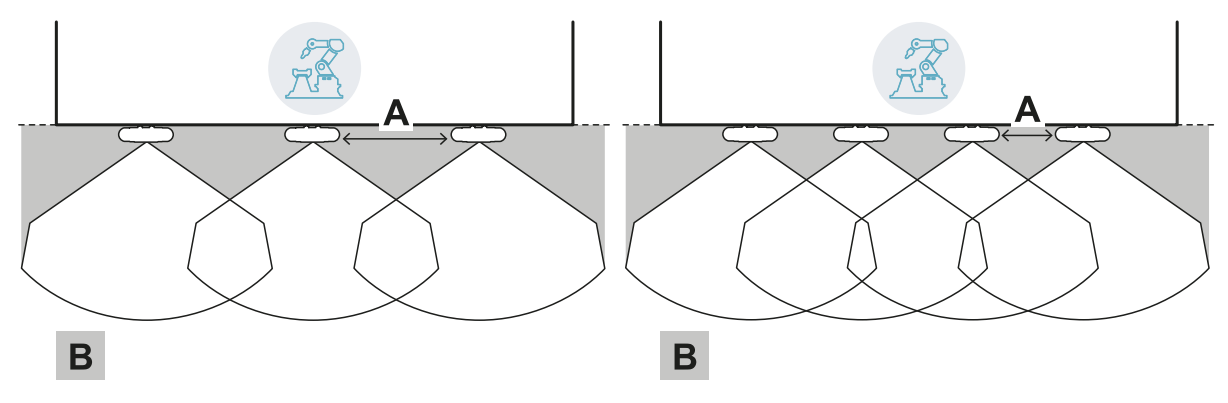

## 6.3.6 Restart prevention function limits

The restart prevention function based on motion detection (automatic and safe manual type, see "Types of managed restart" on page 16) is not guaranteed in the immediate vicinity of the sensor blind spots. The guaranteed minimum detection distance depends on the distance between the sensors:

| Distance between<br>sensors (cm)   (in) | Guaranteed<br>minimum distance<br>(cm)   (in) |
|-----------------------------------------|-----------------------------------------------|
| 50 19.7                                 | 30 11.8                                       |
| 100 39.4                                | 60 23.6                                       |
| 150 59.1                                | 90 35.4                                       |

**NOTICE**: auxiliary functions are necessary in the immediate vicinity of the sensor to guarantee the system restart prevention function.

## 6.3.7 Calculation of the monitored area

The monitored area is calculated automatically by the Inxpect Safety application. Given the dimensions of the dangerous area and any pre-alarm areas, the system calculates:

- the number of necessary sensors
- the sensors installation distance

- the total depth of the monitored area (dangerous area + pre-alarm area + tolerance area)
- the total width of the monitored area (dangerous area + distance of side guards)
- the depth of the tolerance area

To calculate the depth of the dangerous area, "Dangerous area calculation" on page 26.

## 6.3.8 Example of monitored area without pre-alarm area

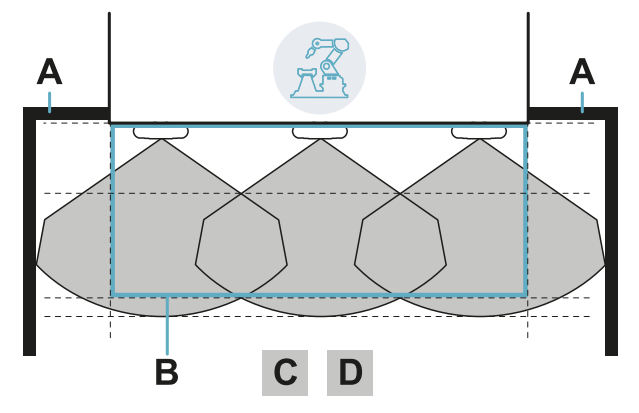

| Part | Description                   |  |
|------|-------------------------------|--|
| Α    | Guards to prevent side access |  |
| В    | Dangerous area                |  |
| С    | Stopping area                 |  |
| D    | Tolerance area                |  |

### 6.3.9 Example of monitored area with pre-alarm area

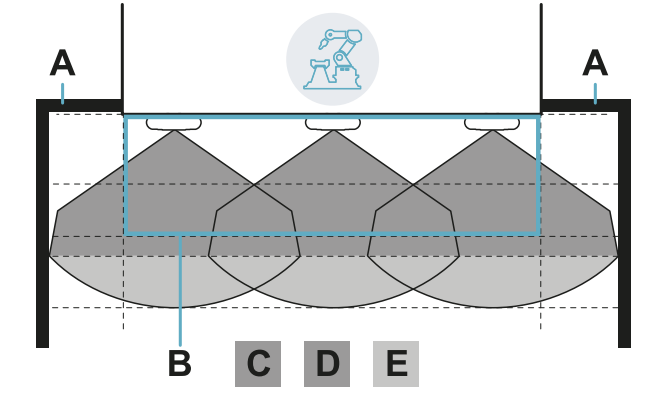

| Part | Description                         |  |  |
|------|-------------------------------------|--|--|
| Α    | Guards to prevent side access       |  |  |
| В    | Dangerous area                      |  |  |
| С    | Stopping area                       |  |  |
| D    | Tolerance area of the stopping area |  |  |
| Е    | Pre-alarm area                      |  |  |

# 6.4 Other applications

## 6.4.1 Types of applications

Thanks to manual configuration it is possible to monitor different shaped areas. Flexibility in sensors configuration allows obtaining maximum coverage in dangerous areas.

## 6.4.2 Calculation of the monitored area

In the configuration phase, based on the area to be monitored (see "Dangerous area calculation" on page 26), the designer must define:

- the number of sensors
- the distance between sensors
- sensors inclination
- the depth of the stopping area
- · the depth of the possible pre-alarm area

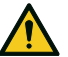

WARNING! It is the responsibility of the designer to calculate the actual monitored area (total depth = dangerous area + pre-alarm area; total width = dangerous area + distance of possible side delimiting barriers) and to install guards and/or delimiting barriers to prevent access and/or false alarms.

## 6.4.3 Examples

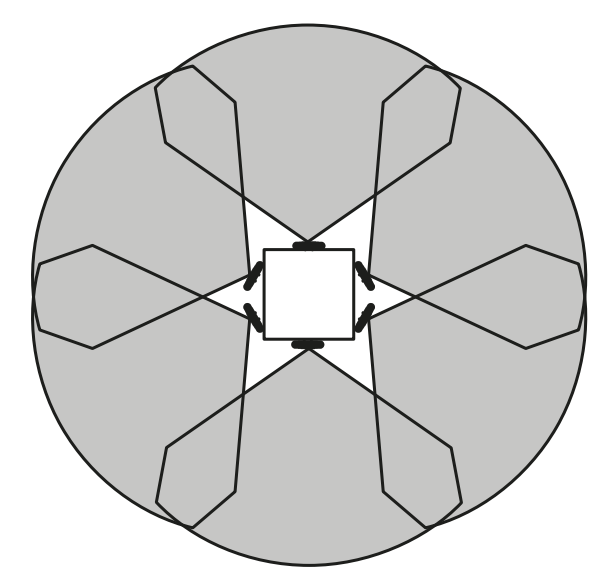

Circular dangerous area around a robot

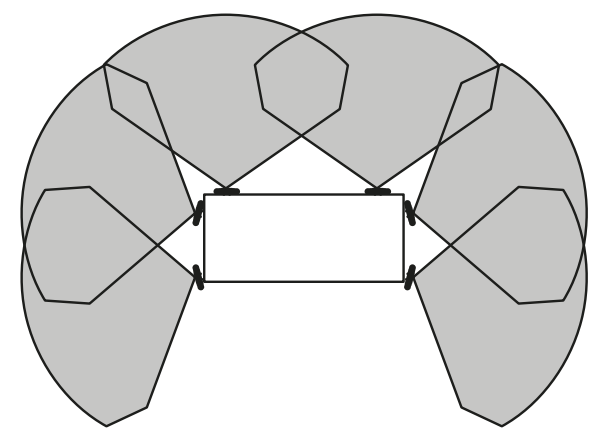

Dangerous area on three sides out of four of a machinery

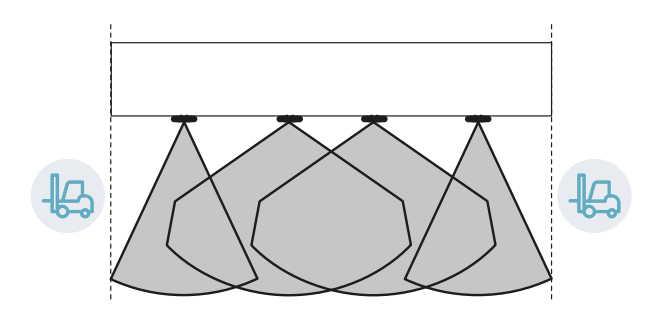

Dangerous area laterally delimited by transit areas

# 7. Installation and use procedures

## Contents

This section includes the following topics:

| 7.1 | Before installation              | 37 |
|-----|----------------------------------|----|
| 7.2 | Install and configure LBK System | 37 |
| 7.3 | Validate safety functions        | 41 |
| 7.4 | Manage the configuration         |    |
| 7.5 | Other functions                  | 44 |
|     |                                  |    |

# 7.1 Before installation

## 7.1.1 Materials required

- Two tamper-proof screws to fasten the sensors to the floor or machinery, see "Side screws" specifications" on page 52.
- Cables to connect the controller to the first sensor and the sensors to one another, see "CAN bus cables specifications" on page 52.
- A micro USB cable to connect the controller to the computer.
- A termination resistor with resistance of 120  $\Omega$  for the last sensor of the CAN bus.
- A six-pointed Phillips head screwdriver or an accessory for tamper-proof screws with button head ("Side screws specifications" on page 52).

## 7.1.2 Install the Inxpect Safety application

- 1. Download the application from the website www.inxpect.com/industrial/tools and install it on the computer.
- 2. Start the application.
- 3. Select 
  and set the password.
- 4. Memorize the password and provide it only to people who are authorized to change the configuration.

## 7.1.3 Initiate LBK System

- 1. Calculate the position of the sensor (see "Sensor position" on page 20) and the depth of the dangerous area (see "Dangerous area calculation" on page 26).
- 2. "Install the controller" below.
- 3. "Define the working frequency of the sensors" on the next page.
- 4. "Define the area to be monitored" on the next page.
- 5. "Configure the auxiliary inputs and outputs" on the next page.
- "Save and print the configuration" on the next page.
   "Install sensors on the floor" on page 39 or "Install the sensors on the machinery" on page 40.
- 8. If necessary, "Install the side guards" on page 41.
- "Connect the controller to the sensors and assign the IDs" on page 41. q Note: connect the sensors to the controller off-site if access to the connectors becomes difficult once they are installed.
- 10. "Validate safety functions" on page 41.

# 7.2 Install and configure LBK System

## 7.2.1 Install the controller

WARNING! To prevent tampering, make sure the controller is only accessible to authorized personnel (e.g. key-locked electrical panel).

- 1. Mount the controller on the DIN rail.
- 2. Make electrical connections, see "Terminal blocks and connectors pin-outs" on page 52 and "Electrical connections" on page 54.

**NOTICE**: if at least one input is connected, the SNS input must also be connected. **Note**: to correctly connect the digital inputs, see "Voltage and current limits for digital inputs" on page 53.

## 7.2.2 Define the working frequency of the sensors

- 1. Connect the controller to the computer via micro-USB cable.
- 2. Supply power to the controller.
- 3. Start the Inxpect Safety application.
- 4. Select 🏟 and then General.
- 5. In **Operational frequency** if the system is installed in the United Kingdom or in France, select **UK/France**, otherwise leave the default value **Other countries**.

Note: this setting does not have any effect on system performance.

## 7.2.3 Define the area to be monitored

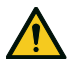

WARNING! During configuration, LBK System is disabled. Prepare opportune safety measures in the dangerous area protected by the system before configuring the system.

- In the Inxpect Safety application, select 
   and insert password.

   Note: if not yet set, set a valid password. Memorize the password and provide it only to people who are authorized to change the configuration.
- 2. Select Configuration.
- 3. Define the area to be monitored and configuration of the sensors as follows:

| For                         | Then                                                                                                    |
|-----------------------------|----------------------------------------------------------------------------------------------------|
| linear barrier applications | <ol> <li>Select Linear configuration.</li> <li>Only for applications with limited restart prevention function,<br/>deselect Full coverage.</li> <li>Define the dimensions of the dangerous area and any pre-alarm<br/>areas: the system calculates the number of necessary sensors, the<br/>distance for installation of the sensors, and the dimensions of the<br/>actually monitored area<br/><i>Note: when setting a parameter, the system automatically compiles the values<br/>or defines an interval of compatible values for the other parameters.</i></li> </ol> |
|                             | 4. Scroll through the proposed configurations and leave the most suitable on the display.                                                                                                    |
| other applications          | <ol> <li>Select Manual configuration.</li> <li>Define the number of sensors, their position and inclination, the depth of the stopping area and possible pre-alarm area.</li> <li>Note: it is possible to upload an image to facilitate definition of the area to be monitored.</li> </ol>                                                                                                    |

## 7.2.4 Configure the auxiliary inputs and outputs

- 1. In the Inxpect Safety application, select 🏟.
- 2. If the muting is managed, select **Sensors** and assign the sensors to the groups:

| lf                                                  | Then                                                            |
|-----------------------------------------------------|-----------------------------------------------------------------|
| only one digital input is connected for the muting  | assign all the sensors to group 1                               |
| several digital inputs are connected for the muting | assign the sensors according to the logic of the digital inputs |

3. Select **Digital Input/Output** and define the function of the auxiliary inputs and outputs.

## 7.2.5 Save and print the configuration

- 1. In the Inxpect Safety application, click **Apply changes**: the sensors memorize the set inclination and the surrounding environment. The application transfers the configuration to the controller, and once transfer is complete it generates a configuration report.
- 2. Click 📥 to save and print the report.
- 3. If necessary, complete the report with the inclination and height data of the sensors.
- 4. Require a signature by the authorized person.

## 7.2.6 Install sensors on the floor

1. Position the sensor as indicated in the configuration report and fasten the bracket with two tamper-proof screws directly onto the floor or another support.

**NOTICE**: make sure the support does not inhibit machinery commands.

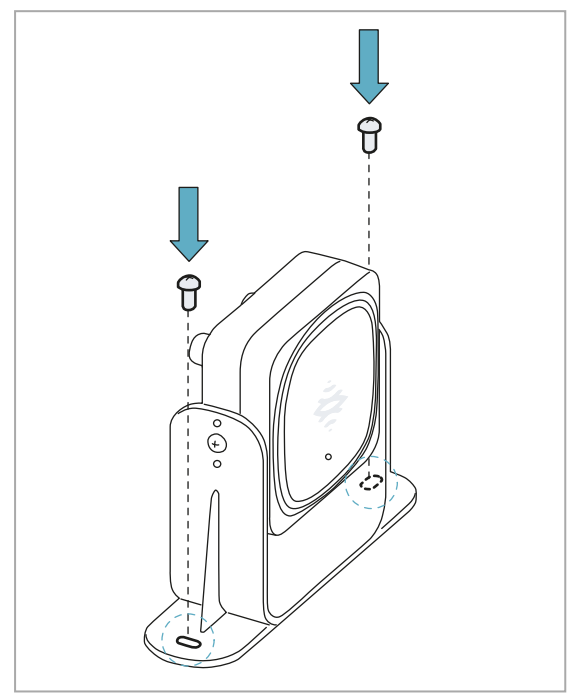

3. Direct the sensor up to the desired inclination, see "Sensor position" on page 20. *Note: a notch is equal to 10° of inclination.* 

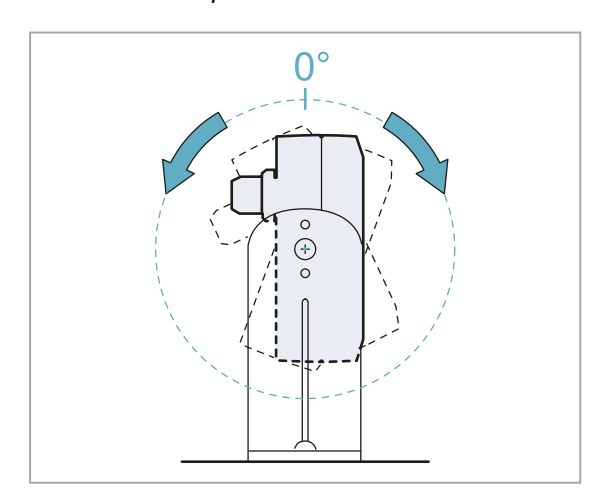

2. To tilt the sensor, loosen the side screws.

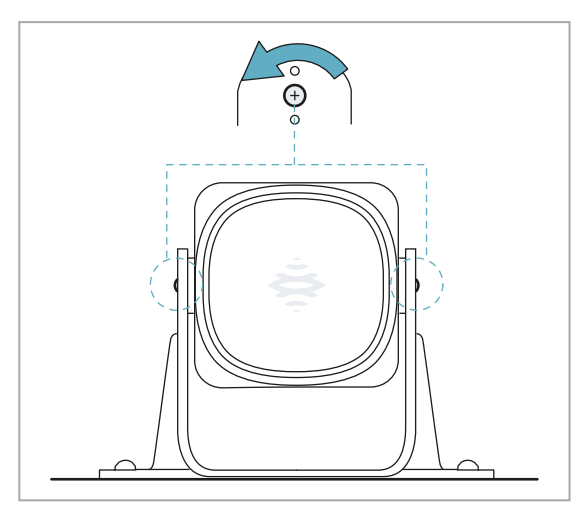

4. Tighten the screws.

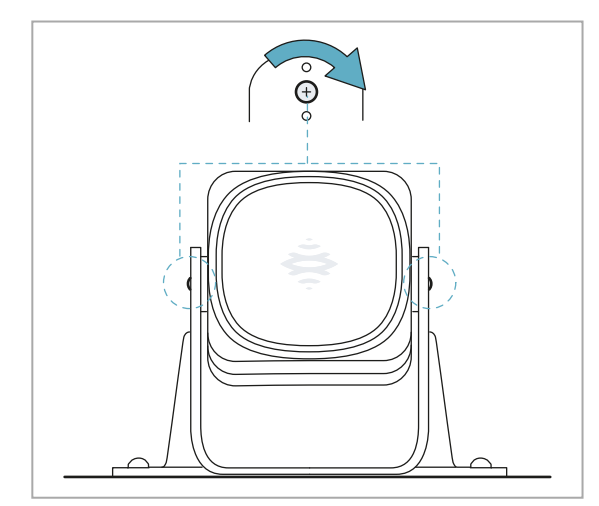

## 7.2.7 Install the sensors on the machinery

**Note**: if the sensor is installed on parts that vibrate and objects are present in the field of vision, the sensor could generate false alarms.

 Position the sensor as indicated in the configuration report and fasten the bracket with two screws to a machinery support. To select installation height, see "Sensor position" on page 20.

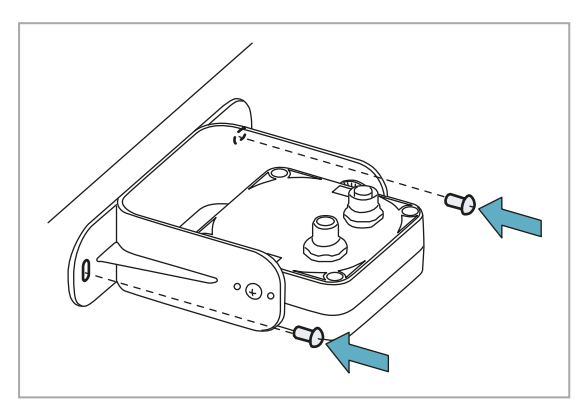

3. Position the sensor parallel to the machinery support.

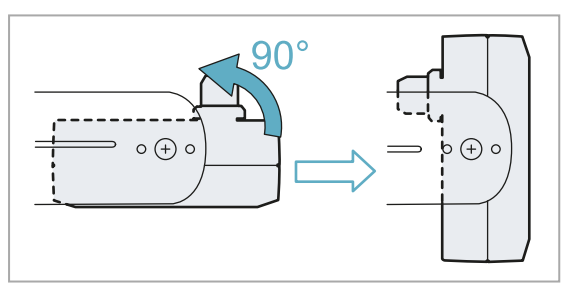

2. Loosen the side screws.

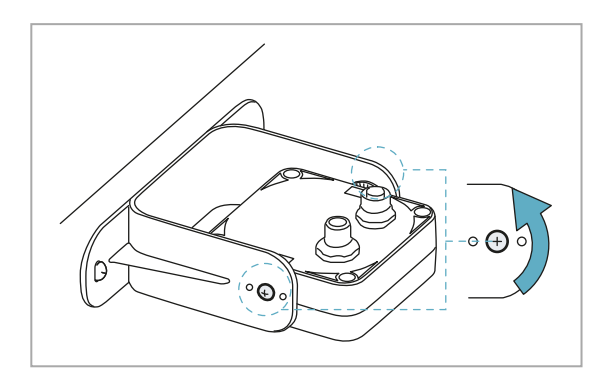

4. Direct the sensor up to the desired inclination, see "Sensor position" on page 20. *Note:* a notch is equal to 10° of inclination.

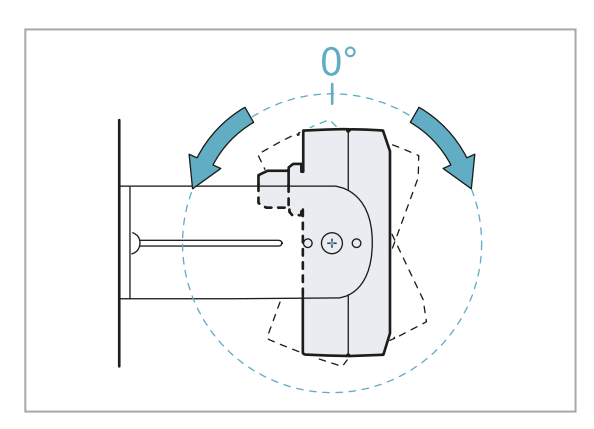

#### 5. Tighten the screws.

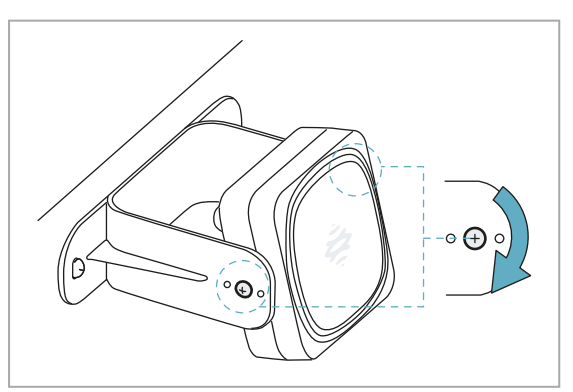

## 7.2.8 Connect the controller to the sensors and assign the IDs

- 1. Start the Inxpect Safety application.
- 2. Select 🏟 and then Sensor ID nodes.
- 3. Connect the desired sensor directly to the controller or to the last sensor on the chain. *Note: connect a sensor without an assigned ID (ID = 0) to the controller one at a time.*
- Click Assign ID nodes and follow the instructions on the display. Note: to reassign the sensors with the default ID 0, click Reset ID.
- 5. Repeat step 4 for all the sensors, then conclude the procedure.
- 6. Insert the termination connector into the free connector of the sensor/sensors at the end of the chain. Set the DIP switch of the controller based on its position in the chain. See "Chain examples" below.

## 7.2.9 Chain examples

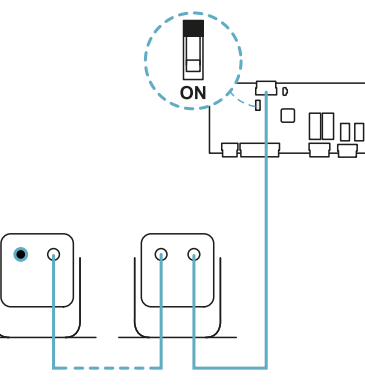

Chain with controller at the end of the chain and a sensor with termination connector

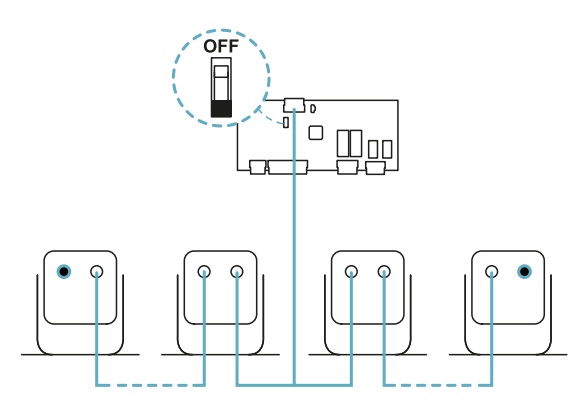

Chain with controller inside of the chain and two sensors with termination connector

## 7.2.10 Install the side guards

Note: valid procedure for linear barrier applications with limited restart prevention function.

- 1. Calculate the installation distance of the guards, referring to the values in the configuration report: (Actual lenght Barrier lenght) / 2.
- 2. Position the guards at the distance calculated in step 1.

## 7.3 Validate safety functions

## 7.3.1 Validation

Once the system has been installed and configured, check that the safety functions are activated/deactivated as expected and that the dangerous area is actually monitored by the system.

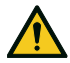

WARNING! The Inxpect Safety application facilitates installation and configuration of the system, but the validation process described as follows is still required.

| Starting conditions     | Machinery in safe conditions.                                                                                                    |
|-------------------------|----------------------------------------------------------------------------------------------------|
| Validation<br>procedure | <ol> <li>Access the stopping area.</li> <li>Check that the system activates the safety function (de-energizing safety<br/>outputs). See "Validate the system with Inxpect Safety" on the facing page.</li> <li>If it does not activate, see "Troubleshooting validation" on the facing page.</li> </ol>       |
| Specifications          | <ul> <li>Access from several points with particular attention to the side areas of the field of vision and the limit areas (e.g. intersection with any side guards), see "Example of access points" below</li> <li>Access standing as well as crawling.</li> <li>Access moving slowly and quickly.</li> </ul> |

## 7.3.2 Validate the detection function

## 7.3.3 Example of access points

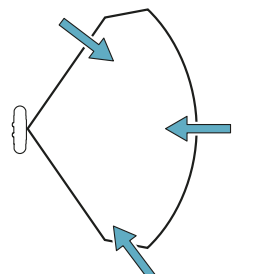

Access points for 110° field of vision

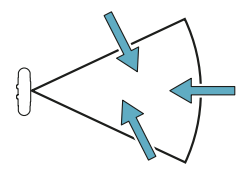

Access points for 50° field of vision

## **7.3.4 Validate the restart prevention function**

| Starting<br>conditions  | <ul> <li>Machinery in safe conditions</li> <li>Safety function activated (safety outputs de-energized)</li> </ul>                                                                                                    |
|-------------------------|----------------------------------------------------------------------------------------------------|
| Validation<br>procedure | <ol> <li>Stand still in the stopping area.</li> <li>Check that the system maintains the safety function activated (safety outputs de-<br/>energized). See "Validate the system with Inxpect Safety" on the facing page.</li> <li>If deactivated, see "Troubleshooting validation" on the facing page.</li> </ol>                                |
| Specifications          | <ul> <li>Stop for at least one time interval set as the restart delay (Inxpect Safety &gt; &gt; Sensors).</li> <li>Stop in several different points, with special attention to the areas in close proximity to the sensor and any blind spots, see "Examples of stopping points" below.</li> <li>Stop standing as well as laid down.</li> </ul> |

## 7.3.5 Examples of stopping points

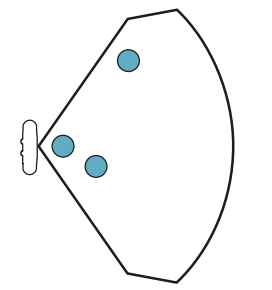

Stopping points for 110° field of vision

Stopping points for 50° field of vision

## 7.3.6 Validate the system with Inxpect Safety

The Inxpect Safety application supports safety functions during the validation phase and allows checking the actual field of vision of the sensors based on their installation position.

- 1. Click Validation and then Validation start.
- 2. Move in the stopping area as indicated in "Validate the detection function" on the previous page and "Validate the restart prevention function" on the previous page.
- 3. Check that the sensor behaves as expected (A: field of vision red for motion detected in the stopping area, **B**: field of vision green for motion detected outside of the stopping area).
- 4. Check that the distance where the motion is detected (C) is the expected one.

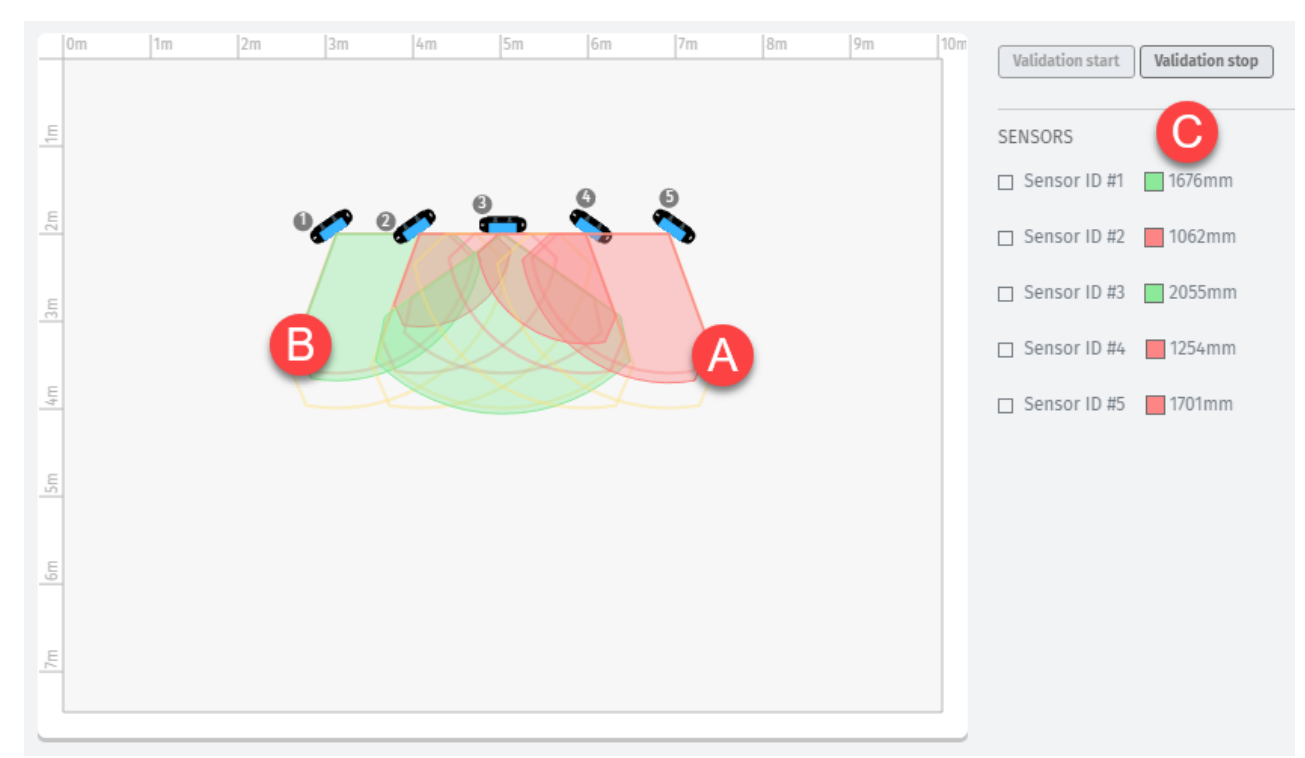

## 7.3.7 Troubleshooting validation

| Problem                                                   | Solution                                                                                                    |
|-----------------------------------------------------------|----------------------------------------------------------------------------------------------------|
| Presence of objects<br>obstructing the field of<br>vision | If possible, remove the object. Otherwise, implement additional safety measures in the area impacted by the object.                                                                                                    |
| Position of sensors                                       | Position the sensors to ensure that the monitored area is adequate to the dangerous area to be monitored ("Sensor position" on page 20 and "Applications" on page 29).                                                                                                    |
| Inclination and height of one or more sensors             | <ol> <li>Change the inclination and height of the sensors to ensure that the<br/>monitored area is adequate to the dangerous area to be monitored, see<br/>"Sensor position" on page 20.</li> <li>Note or update the inclination and height of the sensors in the printed<br/>configuration report.</li> </ol> |
| Inadequate restart<br>delay                               | Change the restart delay through the Inxpect Safety application ( $\clubsuit$ > Sensors)                                                                                                    |

## 7.4 Manage the configuration

## 7.4.1 Change the configuration

WARNING! During configuration, LBK System is disabled. Prepare opportune safety measures in the dangerous area protected by the system before configuring the system.

- 1. Start the Inxpect Safety application.
- 2. Select +) and enter the password.

3. According to the desired change, follow these instructions:

| To change                                      | Then                                                                                                    |
|------------------------------------------------|----------------------------------------------------------------------------------------------------|
| Monitored are and<br>sensors<br>configuration  | Select Configuration                                                                                                    |
| System sensitivity                             | Select 🏟 > Sensors                                                                                                    |
| Sensor ID                                      | Select 🏟 > Sensor ID nodes                                                                                                    |
| Function of<br>auxiliary inputs and<br>outputs | Select 🏟 > Digital Input/Output                                                                                                    |
| Muting:                                        | Select 🏟 > Sensors                                                                                                    |
| composition of<br>groups of sensors            | <b>Note</b> : if only one digital input is connected for the muting, assign all the sensors to group 1.                                |
| Sensors inclination                            | Loosen the side screws on the sensors using a six-pointed Phillips head screwdriver and direct the sensors to the desired inclination. |

#### 4. Click Apply changes.

- 5. Upon conclusion of transfer of the configuration to the controller, click 🛓 to print the report.
- 6. Complete the report with the inclination and height data of the sensors and request signature by the person assigned to the task.

## 7.4.2 Export/import the configuration

In 🔹 > General export the current configuration and re-import it subsequently.

Note: a re-imported configuration requires new downloading onto the controller and approval according to the safety plan.

# 7.5 Other functions

## 7.5.1 Change the access password

In **\$ > User account**, click **Change password**.

**NOTICE**: changing the password resets system configuration. It will be necessary to reconfigure the system, download the configuration on the controller and request signature by the person in assigned to the task.

## 7.5.2 Reset the access password

In 🏟 > General click Factory reset.

## 7.5.3 Restore factory default settings

In 🔅 > General click Factory reset: the configuration parameters are restored to default settings and the access password is reset.

## 7.5.4 Identify a sensor

In 🔅 > Sensor ID nodes, click Blink LED near the desired sensor ID: the LED on the sensor flashes for 5 seconds.

# 8. Maintenance and troubleshooting

## Contents

This section includes the following topics:

| 8.1 | Troubleshooting          | .45 |
|-----|--------------------------|-----|
| 8.2 | System log               | .46 |
| 8.3 | Cleaning and spare parts | 48  |
| 8.4 | Periodical tests         | .49 |
| 8.5 | Updates                  | 49  |
|     | -                        |     |

# 8.1 Troubleshooting

## 8.1.1 Sensor LED

| Status      | Problem                                                                             | Remedy                                                                                                    |
|-------------|-------------------------------------------------------------------------------------|----------------------------------------------------------------------------------------------------|
| 2 flashes * | ID not assigned                                                                     | Assign an ID to the sensor, see "Connect the controller to the sensors and assign the IDs" on page 41.                                                              |
| 3 flashes * | Error in communication with the controller                                          | Check connections of all sensors in the chain starting from the last sensor in error.                                                                               |
| 4 flashes * | Wrong power supply voltage or<br>temperature value                                  | Check the sensor connection and that the length of the cables respects maximum limits.                                                                              |
|             |                                                                                     | Check that the ambient temperature where the<br>system is functioning complies with the operating<br>temperatures indicated in the technical data in this<br>manual |
| 5 flashes * | Micro-controller, micro-<br>controller peripherals, radar or radar control in error | Check that the sensor is correctly installed and that<br>the area is free of any objects that obstruct the field<br>of vision of the sensors.                       |
| 6 flashes * | Inclination of the sensor<br>different from the installation<br>inclination         | Check if the sensor has been tampered with or if the side screws or fastening screws are loose.                                                                     |

\* Note: flashes at 200 ms intervals and then 2 s pause.

## 8.1.2 Controller LED

| LED | Status | Problem                                                | Remedy                                                                                                    |
|-----|--------|--------------------------------------------------------|----------------------------------------------------------------------------------------------------|
| S1  | Steady | At least one voltage value on the controller is wrong  | If at least one digital input is connected, check that the SNS input is connected.                                       |
|     |        |                                                        | Check that the input power supply is the specified type (see "General specifications" on page 51).                       |
| S2  | Steady | Controller temperature value is wrong                  | Check that the system is operating at the correct<br>operating temperature (see "General specifications"<br>on page 51). |
| S3  | Steady | At least one relay is in error                         | Reset the system (in Inxpect Safety > <b>\$ General</b> > <b>Factory reset</b> ).                                        |
|     |        |                                                        | If the problem persists, contact assistance for relay replacement.                                                       |
| S4  | Steady | At least one of the controller peripherals is in error | Check the status of the terminal block and connections.                                                                  |

| LED   | Status          | Problem                                                      | Remedy                                                                                            |
|-------|-----------------|--------------------------------------------------------------|---------------------------------------------------------------------------------------------------|
| S5    | Steady          | Communication error with at least one sensor                 | Check connections of all sensors in the chain starting from the last sensor in error.             |
|       |                 |                                                              | Check that all the sensors have a valid assigned ID<br>(in Inxpect Safety > 🏟 > Sensor ID nodes). |
| S6    | Steady          | Configuration saving error or<br>configuration not performed | Reconfigure or configure the system, see "Manage the configuration" on page 43.                   |
| S1-S6 | Flashing<br>red | Sensor corresponding to the<br>flashing LED in error         | Check what the problem is through the LED on the sensor.                                          |

**Note**: anomaly signal on the controller (steady LED) takes priority over an anomaly sensor signal. For the status of the single sensors, check the sensor LED.

## 8.1.3 Other problems

| Problem                                                   | Cause                                                                | Remedy                                                                                                    |
|-----------------------------------------------------------|----------------------------------------------------------------------|----------------------------------------------------------------------------------------------------|
| False alarms                                              | Transit of people or objects in close proximity to the stopping area | Change the sensors sensitivity, "Change the configuration" on page 43.                                           |
|                                                           |                                                                      | Check that the guards are positioned as indicated in the configuration report.                                   |
|                                                           | Incorrect installation of side guards                                | Position the guards as indicated in the configuration report, see "Install the side guards" on page 41.          |
| Machinery in safe                                         | No power supply                                                      | Check electrical connection.                                                                                     |
| status without<br>motions in the                          |                                                                      | Contact assistance service if necessary.                                                                         |
| stopping area                                             | Fault in the controller or one or more sensors                       | Check the status of the LEDs on the controller, see<br>"Controller LED" on the previous page.                    |
|                                                           |                                                                      | Access the Inxpect Safety application, on page <b>Dashboard</b> click <b>?</b> next to the controller or sensor. |
| The voltage value<br>detected on the SNS<br>input is zero | The chip that detects inputs is faulty                               | Contact assistance service.                                                                                      |
| The system does not function                              | Error in controller                                                  | Check the status of the LEDs on the controller, see<br>"Controller LED" on the previous page.                    |
| correctly                                                 |                                                                      | Access the Inxpect Safety application, on page <b>Dashboard</b> click <b>?</b> next to the controller or sensor. |
|                                                           | Sensor error                                                         | Check the status of the LEDs on the sensor, see<br>"Sensor LED" on the previous page.                            |
|                                                           |                                                                      | Access the Inxpect Safety application, on page <b>Dashboard</b> click <b>?</b> next to the controller or sensor. |

# 8.2 System log

## 8.2.1 Introduction

The event log recorded by the system can be downloaded. Once downloaded the events are no longer stored in the system memory.

The log file reports the following information separated by ";":

- time stamp (in ms) from system start
- who generated the event
- type of error
- details of error

## 8.2.2 Download system log

- 1. Start the Inxpect Safety application.
- 2. Select 🗘 and then Activity history.
- 3. Click **Download log**.

| Error          | Meaning                                                         |  |
|----------------|-----------------------------------------------------------------|--|
| HEAD FAULT     | Radar not functioning                                           |  |
| HEAD POWER OFF | Radar off                                                       |  |
| MASKING        | Presence of object obstructing the field of vision of the radar |  |
| SIGNAL DYNAMIC | Wrong signal dynamic                                            |  |
| SIGNAL MIN     | Signal with dynamic below minimum                               |  |
| SIGNAL MIN MAX | Signal with out of range dynamic                                |  |
| SIGNAL MAX     | Signal with dynamic over maximum                                |  |
| SIGNAL AVG     | Flat signal                                                     |  |

## 8.2.3 Radar signal errors (SIGNAL ERROR)

## 8.2.4 CAN errors (CAN ERROR)

| Error              | Meaning                                                         |  |
|--------------------|-----------------------------------------------------------------|--|
| TIMEOUT            | Timeout on message to sensor/controller                         |  |
| CROSS CHECK        | Two redundant messages do not coincide                          |  |
| SEQUENCE<br>NUMBER | Message with sequence number different from the expected number |  |
| CRC CHECK          | Packet control code does not match                              |  |
| COMMUNICATION LOST | Impossible to communicate with the sensor                       |  |

## 8.2.5 Temperature errors (TEMPERATURE ERROR)

| Error                | Meaning                   |
|----------------------|---------------------------|
| TEMPERATURE TOO LOW  | Temperature below minimum |
| TEMPERATURE TOO HIGH | Temperature above maximum |

## 8.2.6 Relay errors (RELAY ERROR)

| Error                              | Meaning                                    |
|------------------------------------|--------------------------------------------|
| RELAY1 BAD<br>MOSFET STATUS        | Error on diagnostics signal of MOS relay 1 |
| RELAY2 BAD<br>MOSFET STATUS        | Error on diagnostics signal of MOS relay 2 |
| RELAY1<br>INCONSISTENT<br>FEEDBACK | Error on feedback signal of relay 1        |
| RELAY2<br>INCONSISTENT<br>FEEDBACK | Error on feedback signal of relay 2        |

## 8.2.7 Sensor/controller voltage errors (POWER ERROR)

| Error                   | Meaning                                       |
|-------------------------|-----------------------------------------------|
| UNDERVOLTAGE            | Undervoltage error for the indicated voltage* |
| OVERVOLTAGE             | Overvoltage error for the indicated voltage*  |
| ADC CONVERSION<br>ERROR | ADC conversion error in the micro-controller  |

*Note* \*: see "Sensor voltage" on the next page and "Controller voltage" on the next page.

## 8.2.8 Sensor inclination errors (ACCELEROMETER ERROR)

| Error                       | Meaning                                                                                                    |
|-----------------------------|----------------------------------------------------------------------------------------------------|
| PITCH ANGLE ERROR           | Sensor inclination with respect to the bracket (set through the side screws) changed                              |
| ROLL ANGLE ERROR            | Sensor inclination with respect to the installation surface (set through fastening screws on the bracket) changed |
| ACCELEROMETER READ<br>ERROR | Accelerometer reading error                                                                                       |

## 8.2.9 Peripheral error (PERIPHERAL ERROR)

Error detected by diagnostics relative to the micro-controller, its internal peripherals or memories.

## 8.2.10 System boot (SYSTEM BOOT)

Each time LBK System starts, a "SYSTEM BOOT" event is recorded with the incremental progressive number of the restart. The time stamp is reset to zero.

## 8.2.11 Sensor voltage

| Screen printing | Description                                      |  |
|-----------------|--------------------------------------------------|--|
| VIN             | Power supply voltage (+12 V dc)                  |  |
| V3.3            | Internal chip power supply voltage               |  |
| V1.2            | Micro-controller power supply voltage            |  |
| V+              | Radar reference voltage                          |  |
| VDCDC           | Main chip power supply internal voltage          |  |
| VOPAMP          | Operational amplifier voltage                    |  |
| VADC REF        | Analog-digital converter (ADC) reference voltage |  |

## 8.2.12 Controller voltage

| Screen printing | Description                     |  |
|-----------------|---------------------------------|--|
| VIN             | Power supply voltage (+24 V dc) |  |
| V12             | Relay power supply voltage      |  |
| V12 sensors     | Sensors power supply voltage    |  |
| VUSB            | USB port voltage                |  |
| VSNS            | Inputs reference voltage        |  |

## 8.3 Cleaning and spare parts

## 8.3.1 Cleaning

Keep the sensor clean and free of any work residues to prevent masking and/or poor functioning of the system.

## 8.3.2 Spare parts

| Part       | Product code |
|------------|--------------|
| Sensor     | LBK-S01      |
| Controller | LBK-C22      |

# 8.4 Periodical tests

## 8.4.1 Test

| Frequency                 | Test              | Object of test                                                                                                    |
|---------------------------|-------------------|----------------------------------------------------------------------------------------------------|
| At least every six months | Periodical        | <ul> <li>Sensors (detection capacity)</li> <li>Digital inputs</li> <li>Safety outputs</li> <li>Auxiliary outputs</li> </ul> |
| Daily                     | Visual inspection | Sensors (integrity, position, inclination)                                                                                  |

Note: keep a record of the date and result of the tests performed.

## 8.4.2 Periodical test with Inxpect Safety

The Inxpect Safety application (Maintenance page) provides a wizard for performing the periodical test. The periodical test checks:

- correct detection of motion by the installed sensors
- correct functioning of the inputs in use
- correct functioning of the auxiliary outputs in use

Inxpect Safety also makes it possible to:

- · save and print the test report
- · calculate the data for performing the next test

## 8.4.3 Perform the test with Inxpect Safety

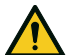

WARNING! During maintenance, LBK System is disabled. Prepare opportune safety measures in the dangerous area monitored by the system before performing maintenance on the system.

**NOTICE**: the maintenance procedure is complete and valid only if all the steps indicated in the software have been completed and if the maintenance manager has read and signed the maintenance report.

- 1. Start the Inxpect Safety application.
- 2. Select Maintenance and then click Start maintenance.
- 3. Follow the wizard for inspecting the sensors, inputs and outputs. *Note:* to select the sensor to be inspected, click the corresponding *Identify sensor*. To interrupt the procedure, click *Terminate*.
- 4. Once the procedure is completed, print the report.

## 8.4.4 Display the performed test reports

To display the performed test reports and download the PDF version, select **Maintenance** or **Dashboard** and then click **Maintenance reports**.

## 8.5 Updates

#### 8.5.1 Download updates

To download any available updates for the sensor control firmware and application software, visit www.inxpect.com.

## 8.5.2 Install firmware updates

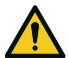

WARNING! LBK System is not disabled during the firmware update. Make sure that the machinery is in safe conditions before installing updates.

- 1. Start the Inxpect Safety application.
- 2. Select 🏟 and then General.
- 3. Click the button for the desired action and select the previously downloaded update file.
- 4. Validate the correct functioning of the system, see "Validate safety functions" on page 41.

# 9. Technical references

## Contents

This section includes the following topics:

| 9.1 | Technical data                          | 51  |
|-----|-----------------------------------------|-----|
| 9.2 | Terminal blocks and connectors pin-outs | .52 |
| 9.3 | Electrical connections                  | .54 |

# 9.1 Technical data

## 9.1.1 General specifications

| Detection<br>method                                   | Inxpect motion detection<br>algorithm based on FMCW<br>radar                                                                                                 |
|-------------------------------------------------------|----------------------------------------------------------------------------------------------------|
| Frequency                                             | Working band: 24–24.25 GHz                                                                                                    |
|                                                       | Transmission power: ≤ 13 dBm                                                                                                    |
|                                                       | Modulation: FMCW                                                                                                    |
| Detection<br>interval                                 | From 0 to 4 m(from 0 to 13.1<br>ft), depending on the<br>installation conditions.                                                                            |
| Field of vision                                       | <ul> <li>110° (sensor horizontal plane: 110°, sensor vertical plane: 30°)</li> <li>50° (sensor horizontal plane: 50°, sensor vertical plane: 15°)</li> </ul> |
| Installation<br>height                                | From 0 to 3 m (from 0 to 9.8 ft)                                                                                                    |
| Guaranteed<br>response time                           | < 100 ms                                                                                                    |
| SIL (Safety<br>Integrity Level)                       | 2                                                                                                    |
| PL<br>(Performance<br>Level)                          | d                                                                                                    |
| Category                                              | 2 (3 for the outputs)                                                                                                    |
| Total consumption                                     | 11 W (controller and six sensors)                                                                                                    |
| Operating<br>temperature                              | From -40 to +60 °C (from -40<br>to +140 °F)                                                                                                    |
| Storage<br>temperature                                | From -40 to +80 °C (from -40<br>to +176 °F)                                                                                                    |
| Communication<br>protocol<br>(sensors-<br>controller) | CAN complies with standard<br>EN 50325-5                                                                                                    |
| Functional duration                                   | 20 years                                                                                                    |
| MTTFd                                                 | 40 years                                                                                                    |
| PFH                                                   | 4.34E-08 [1/h]                                                                                                    |
| SFF                                                   | 99.03%                                                                                                    |
| DCavg                                                 | 98.33%                                                                                                    |
| Electrical                                            | Polarity inversion                                                                                                    |
| protections                                           | Overcurrent through resettable integrated fuse (max. 5 s @ 8 A)                                                                                              |

## 9.1.2 Controller features

| Outputs                 | 4 relay outputs:                                                                                                    |  |
|-------------------------|----------------------------------------------------------------------------------------------------|--|
|                         | <ul><li> 1 dual channel safety output</li><li> 2 auxiliary outputs</li></ul>                                                                               |  |
| Safety output           | Forced guided relays                                                                                                    |  |
| relays                  | <ul> <li>Max voltage: 30 V dc</li> <li>Max current: 8 A dc</li> <li>Max power: 240 W</li> <li>Minimum switching load mW<br/>(V/mA): 500 (10/10)</li> </ul> |  |
| Auxiliary               | Electromechanical relays                                                                                                    |  |
| output relays           | <ul> <li>Max voltage: 30 V dc</li> <li>Max current: 2 A dc</li> <li>Max power: 60 W</li> </ul>                                                             |  |
| Inputs                  | 3 dual channel digital inputs with common GND:                                                                                                    |  |
|                         | <ul> <li>1 type 1</li> <li>1 type 2</li> <li>1 type 3</li> </ul>                                                                                           |  |
|                         | See "Voltage and current limits for digital inputs" on page 53.                                                                                            |  |
| Power supply            | 24 V dc (20-28 V dc) *                                                                                                    |  |
|                         | Maximum current: 0.6 A                                                                                                    |  |
| Consumption             | Max 3.8 W                                                                                                    |  |
| Assembly                | On DIN rail                                                                                                    |  |
| Degree of<br>protection | IP20                                                                                                    |  |
| Terminals               | Section: 2.5 mm <sup>2</sup> (13 AWG) max                                                                                                    |  |
|                         | Max current: 12 A with 2.5 mm cables2 (13 AWG)                                                                                                    |  |

**Note** \*: the device has been designed to be supplied by an external power supply unit, internally protected by a short-circuit.

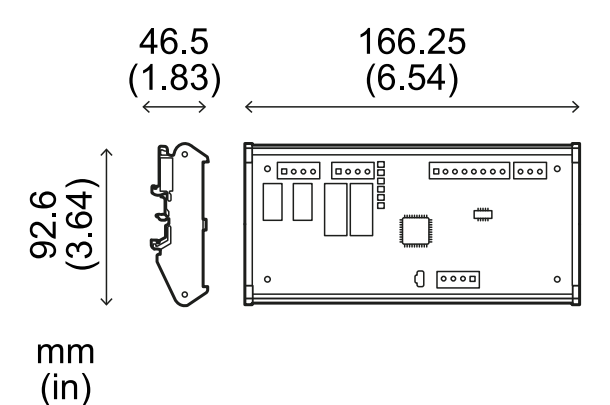

<u></u>

## 9.1.3 Sensor features

| Connectors                           | 2 5-pin M12 connectors (1 male and 1 female)                            |
|--------------------------------------|-------------------------------------------------------------------------|
| CAN bus<br>termination<br>resistance | 120 $\Omega$ (not supplied, to be installed with termination connector) |
| Power supply                         | 12 V dc $\pm$ 20%, through controller                                   |
| Consumption                          | Max 1.2 W                                                               |
| Degree of<br>protection              | IP67                                                                    |
| Material                             | Sensor: PA66                                                            |

Bracket: PA66 and glass fiber (GF)

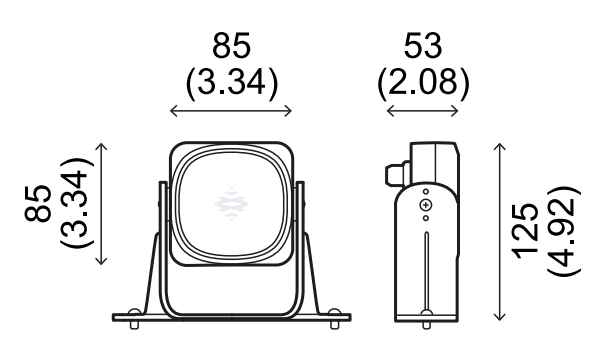

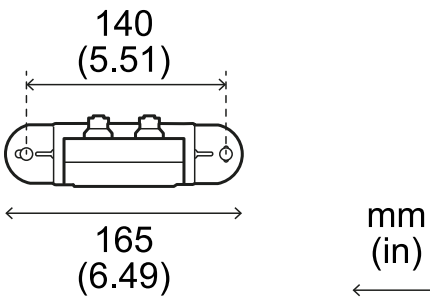

# 9.1.4 CAN bus cables specifications

| •          |                                                                                                    |
|------------|----------------------------------------------------------------------------------------------------|
| Section    | 2 x 0.34 mm <sup>2</sup> (22 AWG) power supply                                                                                                    |
|            | 2 x 0.34 mm² (22 AWG) data<br>lines                                                                                                    |
| Туре       | Two twisted pairs: power supply and data line                                                                                                    |
| Connectors | 5-pole M12, see "Connectors M12<br>CAN bus" on the facing page                                                                                      |
| Impedance  | 120 Ω ±12 Ω (f = 1 MHz)                                                                                                    |
| Shield     | Shield with twisted wires in tin-<br>plated copper. To be connected<br>to earth circuit on the power<br>supply terminal block of the<br>controller. |
| Length     | 30 m (98.4 ft) from controller to sensor (configuration with one sensor)                                                                            |

## 9.1.5 Side screws specifications

The side screws can be:

- cheese head and two hole drive
- button head

Cheese head and two hole drive screws

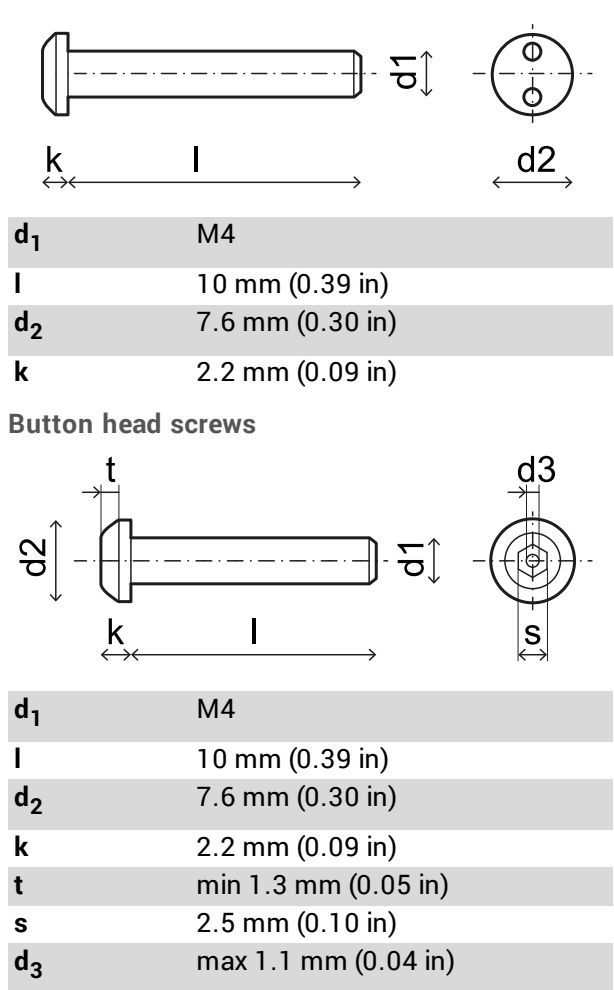

# **9.2 Terminal blocks and connectors pin-outs**

# 9.2.1 Safety outputs terminal block

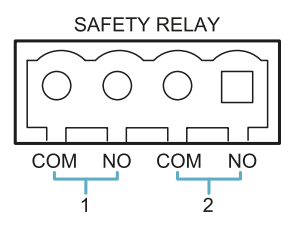

| Terminal | Description                |
|----------|----------------------------|
| СОМ      | Common safety output 1     |
| NO       | Relay output normally open |
| СОМ      | Common safety output 2     |
| NO       | Relay output normally open |

## 9.2.2 Auxiliary outputs terminal block

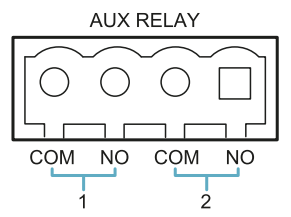

| Terminal | Description                |
|----------|----------------------------|
| СОМ      | Common auxiliary output 1  |
| NO       | Relay output normally open |
| СОМ      | Common auxiliary output 2  |
| NO       | Relay output normally open |

## 9.2.3 Digital inputs terminal block

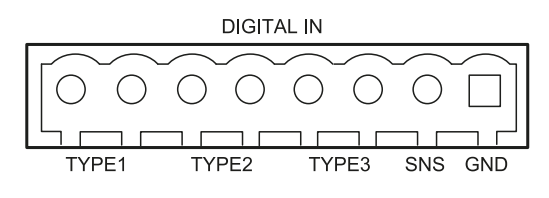

| Terminal | Description                             |
|----------|-----------------------------------------|
| Type 1   | Input 24 V dc type 1                    |
| Type 1   | Input 24 V dc type 1                    |
| Type 2   | Input 24 V dc type 2                    |
| Type 2   | Input 24 V dc type 2                    |
| Туре З   | Input 24 V dc type 3                    |
| Туре З   | Input 24 V dc type 3                    |
| SNS      | Input 24 V dc for diagnostics           |
| GND      | Common reference for all digital inputs |

Note: the cables used must have a maximum length of 30 m (98.4 ft).

## 9.2.4 Voltage and current limits for digital inputs

The digital inputs (input voltage 24 V dc) adhere to the following voltage and current limits, in accordance with standard EN 61131-2:2003.

|                | Туре 1              | Type 2              | Туре З              |  |
|----------------|---------------------|---------------------|---------------------|--|
| Vo             | Voltage limits      |                     |                     |  |
| 0              | from - 3 to 15<br>V | from - 3 to 11<br>V | from - 3 to 11<br>V |  |
| 1              | from 15 to 30<br>V  | from 11 to 30<br>V  | from 11 to 30<br>V  |  |
| Current limits |                     |                     |                     |  |
| 0              | 15 mA               | 30 mA               | 15 mA               |  |
| 1              | from 2 to 15<br>mA  | from 6 to 30<br>mA  | from 2 to 15<br>mA  |  |

## 9.2.5 Power supply terminal block

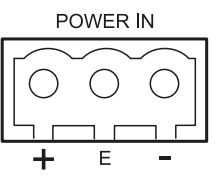

| Terminal |           | Description |
|----------|-----------|-------------|
| +        | + 24 V dc |             |
| E        | Earth     |             |
| -        | GND       |             |

## 9.2.6 CAN bus terminal block

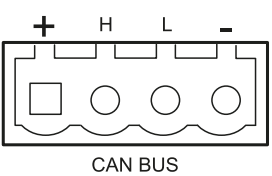

| Terminal |        | Description |
|----------|--------|-------------|
| +        | +12Vdc |             |
| Η        | CAN H  |             |
| L        | CAN L  |             |
| -        | GND    |             |

## 9.2.7 Connectors M12 CAN bus

| -5<br>3 |
|---------|
| Č       |

Male connector

Female connector

| Pin | Function                                                                                |
|-----|-----------------------------------------------------------------------------------------|
| 1   | Shield, to be connected to earth circuit power supply terminal block of the controller. |
| 2   | +12 V dc                                                                                |

| _ |       |
|---|-------|
| 3 | GND   |
| 4 | CAN H |

5 CAN L

# 9.3 Electrical connections

## 9.3.1 Connection of safety outputs to the machinery control system

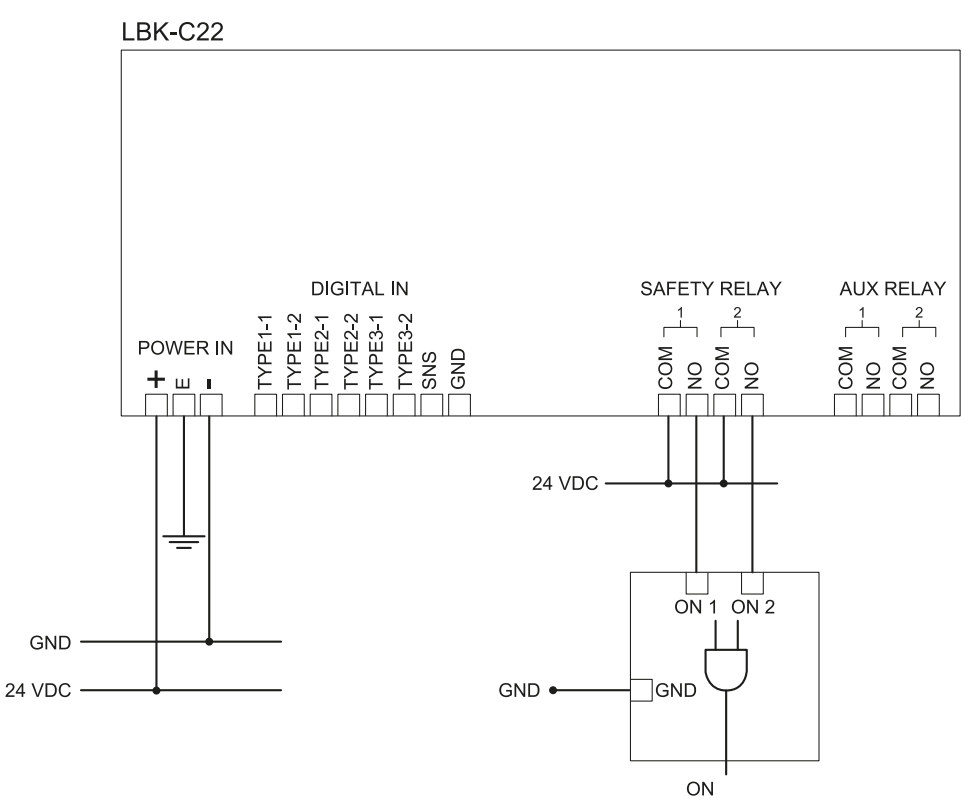

## 9.3.2 Connection of safety outputs to an external safety relay

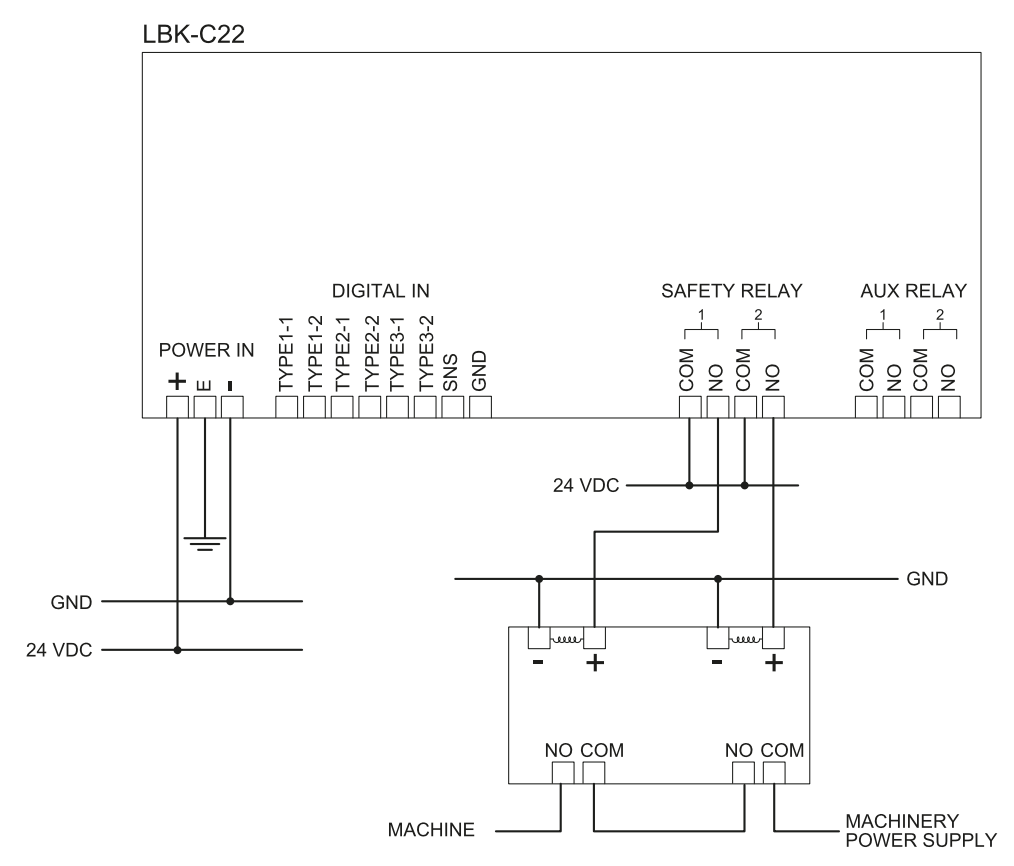

### 9.3.3 Connection of emergency button

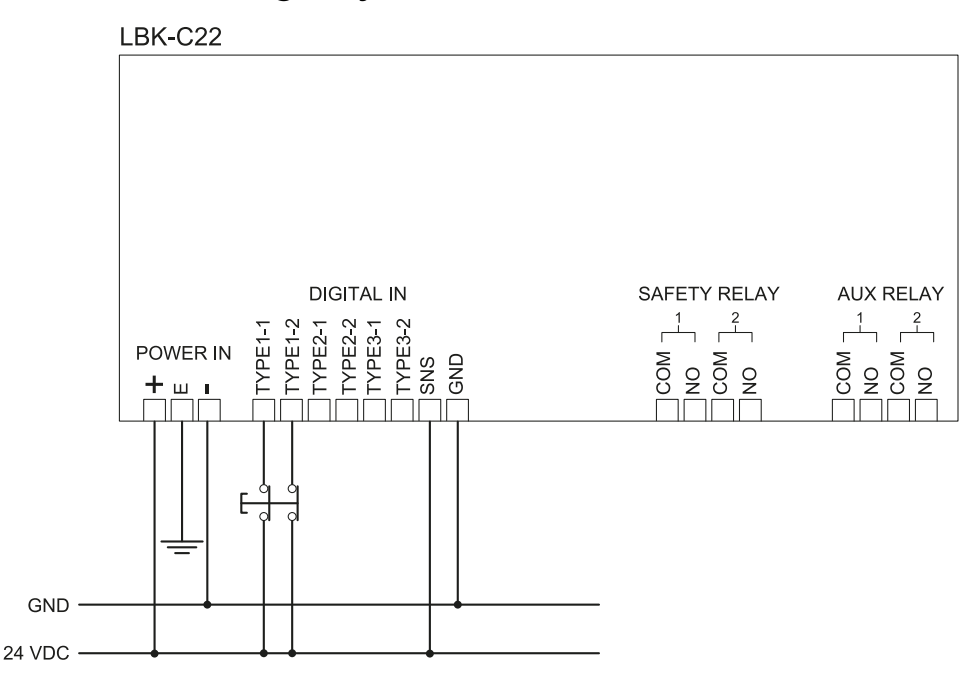

*Note*: the indicated emergency button opens the contact when pressed. *Note*: the cables used for wiring the digital inputs must have a maximum length of 30 m (98.4 ft).

## 9.3.4 Connection of restart enable button

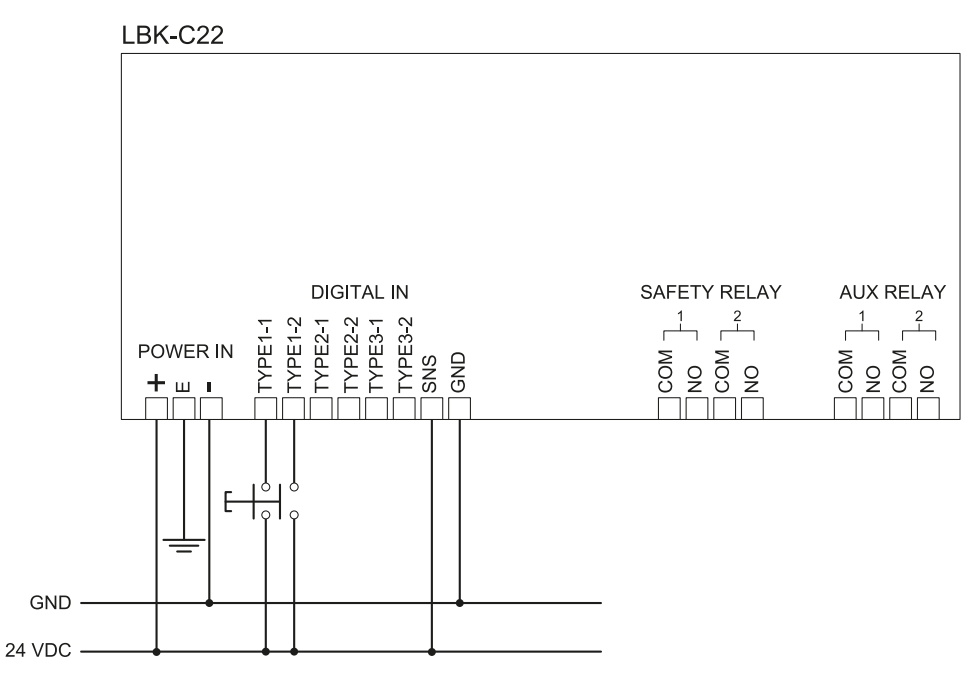

*Note*: the indicated restart enable button closes the contact when pressed. *Note*: the cables used for wiring the digital inputs must have a maximum length of 30 m (98.4 ft).

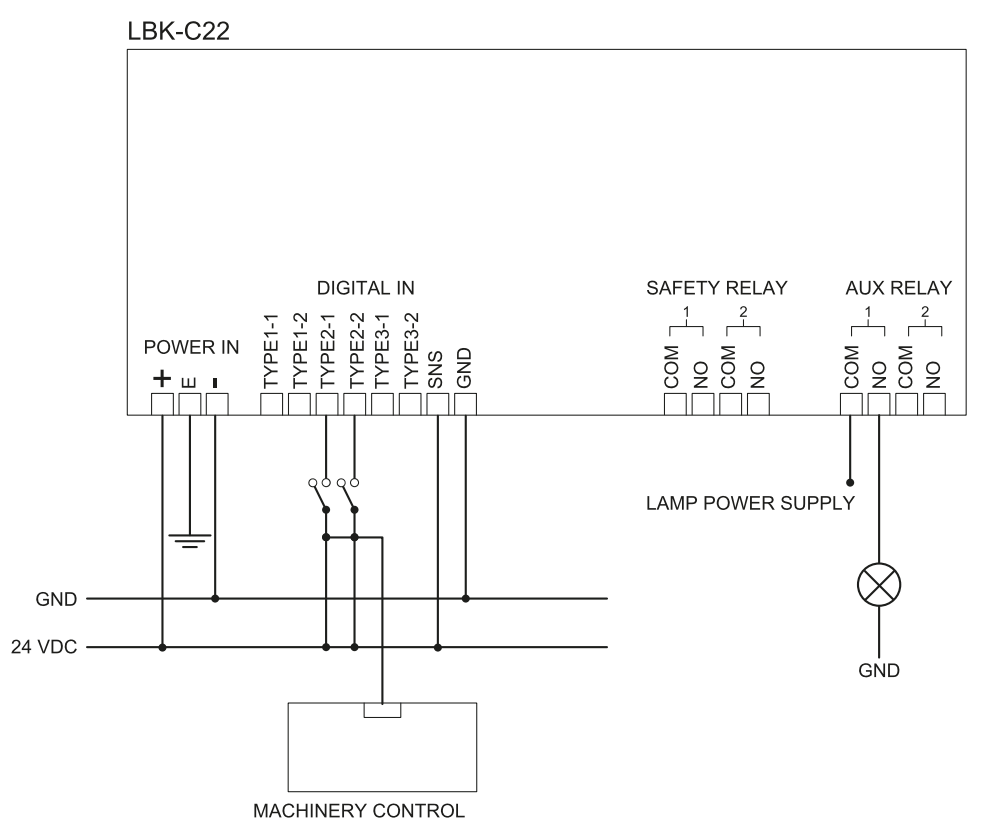

## 9.3.5 Connection of the muting input and output (one group of sensors)

Note: the cables used for wiring the digital inputs must have a maximum length of 30 m (98.4 ft).

## 9.3.6 Connection of the muting input and output (two groups of sensors)

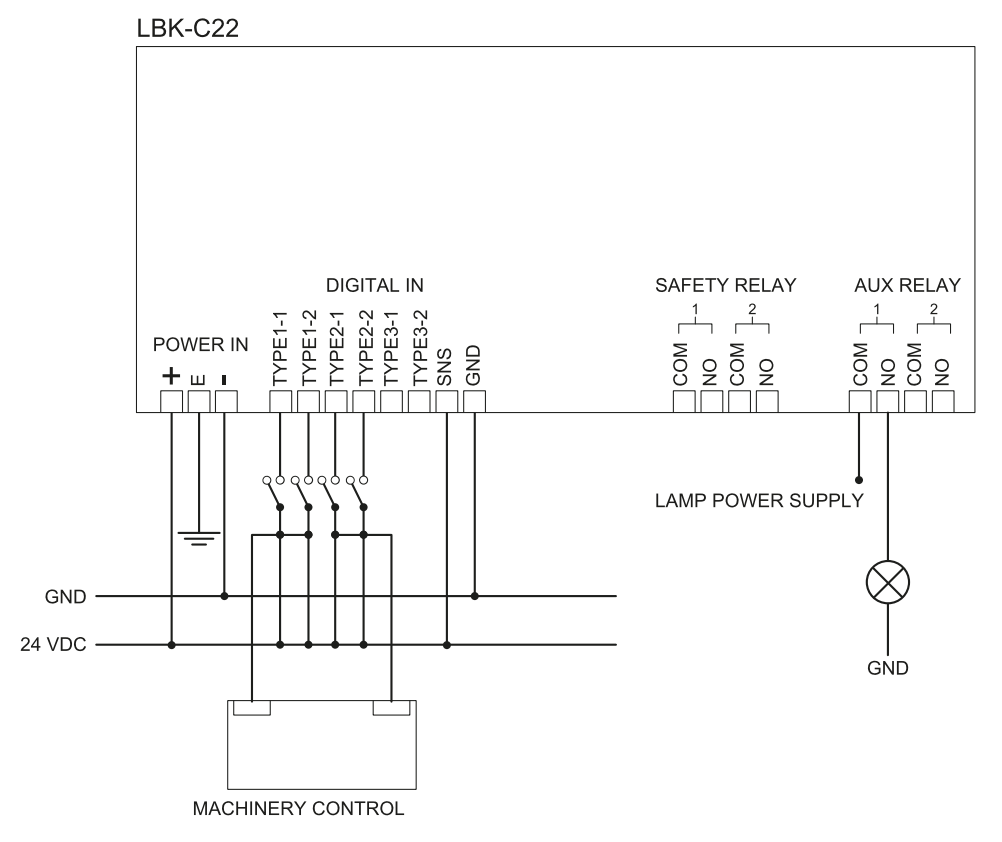

Note: the cables used for wiring the digital inputs must have a maximum length of 30 m (98.4 ft).

## 9.3.7 Pre-alarm output connection

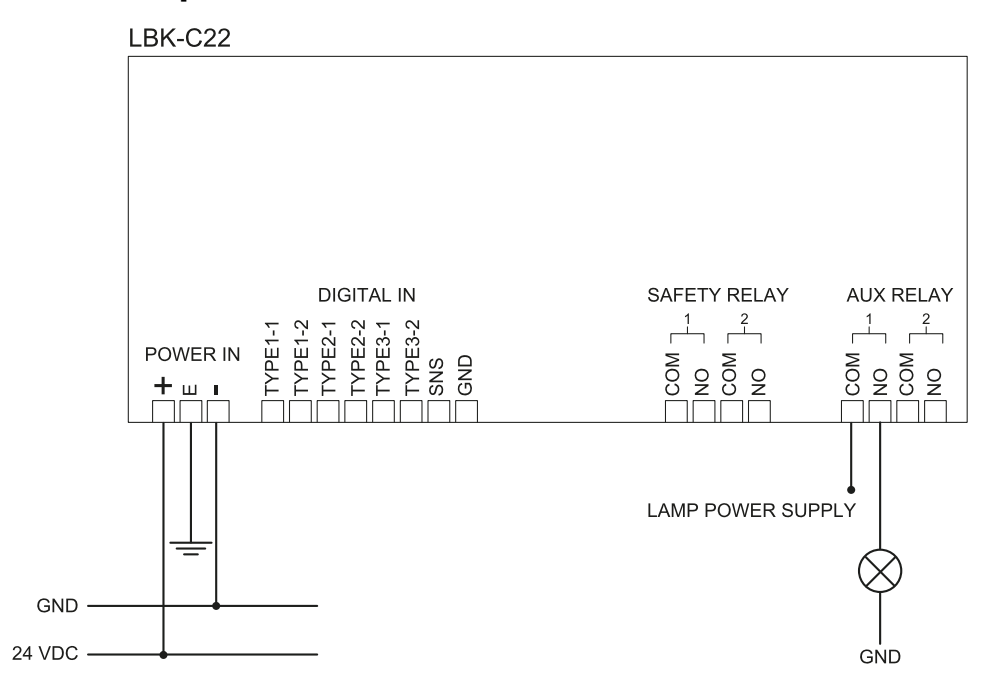

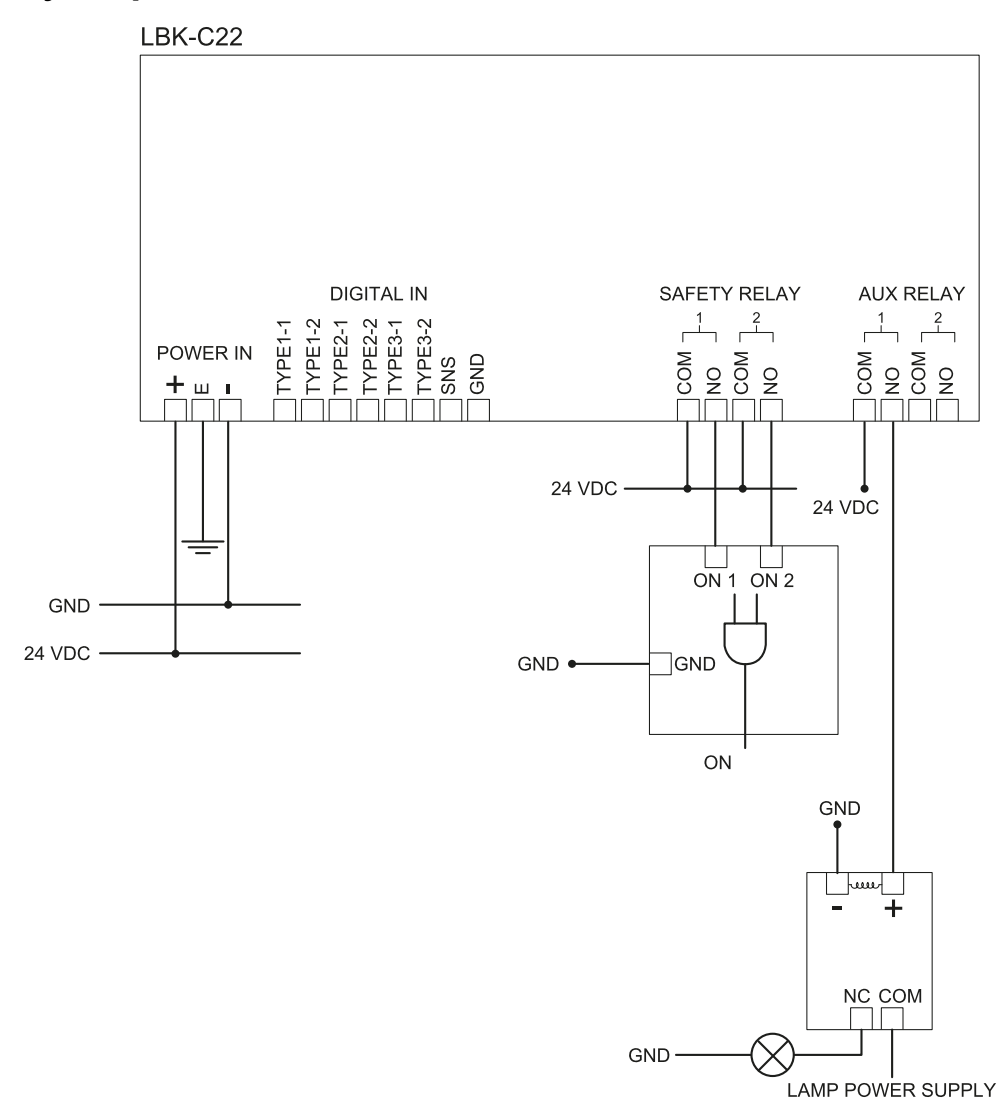

## 9.3.8 Faulty output connection

Note: the indicated lamp turns on in the presence of a fault.

# 10. Appendix

## Contenuti

Questa sezione include i seguenti argomenti:

| 10.1 | Disposal             | 59 |
|------|----------------------|----|
| 10.2 | Service and warranty | 59 |

## 10.1 Disposal

LBK System contains electrical parts. As set forth in European Directive 2012/19/EU, do not dispose of the product with unsorted urban waste materials.

It is the responsibility of the owner to dispose of these products, as well as other electrical and electronic equipment, through specific waste collection facilities indicated by the government or local public authorities.

Correct disposal and recycling will contribute to the prevention of potentially harmful consequences to the environment and human health.

To receive more detailed information about disposal, contact the relevant public authorities, waste disposal services or the representative from whom you purchased the product.

## 10.2 Service and warranty

### 10.2.1 Customer service

Inxpect SpA Via del Serpente, 91 25131 Brescia (BS) - Italy Tel: +39 030 5785105 Fax: +39 012 3456789 e-mail: safety-support@inxpect.com website: www.inxpect.com

## 10.2.2 How to return the product

If necessary, return the product to the local distributor or exclusive distributor. **Use original packaging. Shipping costs are at the customer's expense**. Complete the request with information about the return on the website www.inxpect.com/industrial/rma.

| Area distributor                   | Manufacturer                                                                          |
|------------------------------------|---------------------------------------------------------------------------------------|
| Note distributor information here: | Inxpect SpA<br>Via del Serpente, 91<br>25131 Brescia (BS)<br>Italy<br>www.inxpect.com |

## 10.2.3 Service and warranty

To find out about the terms of the warranty, exclusions and cancellation of the warranty, refer to the website www.inxpect.com.

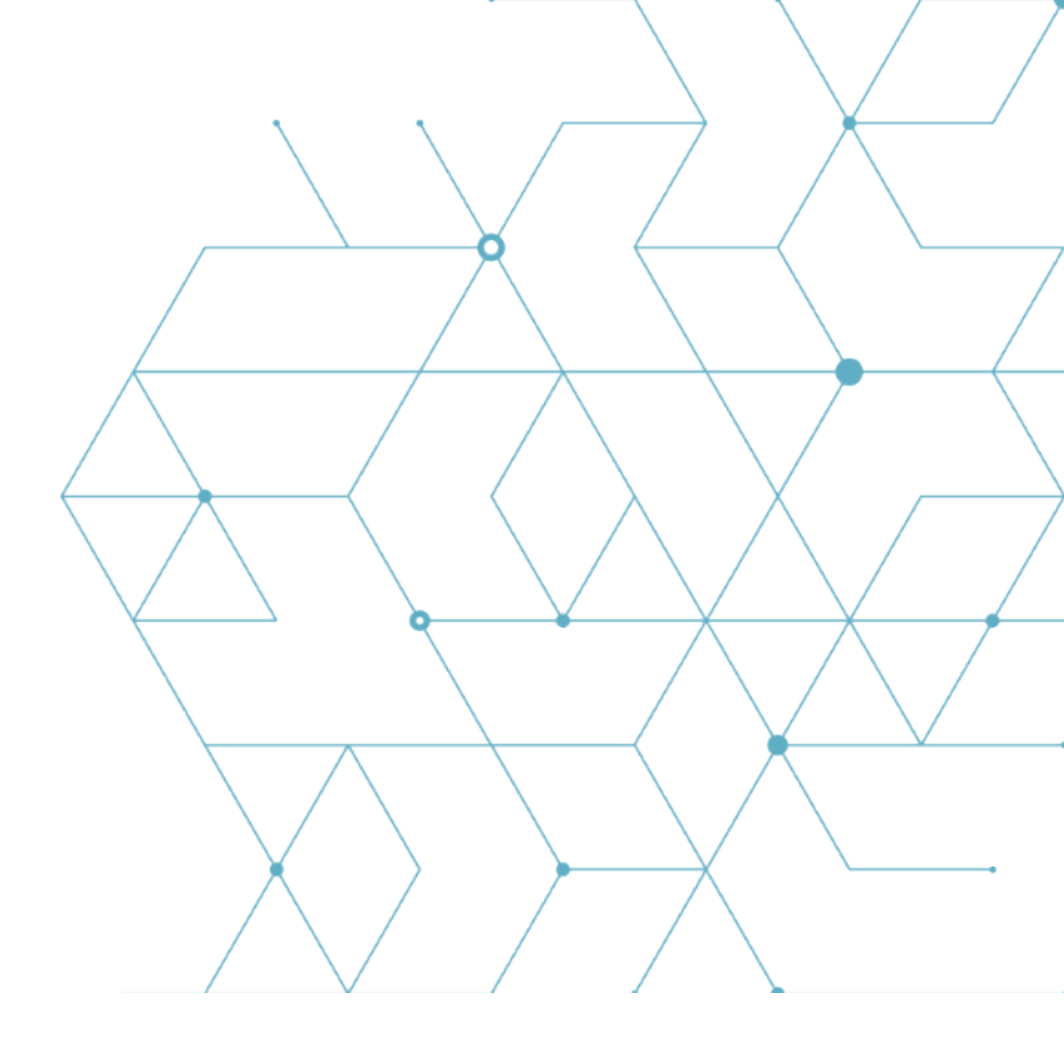

LBK System Instruction manual v1.2 FEB 2019 LBK-System\_instructions\_en v1.2 Copyright © 2018-2019 Inxpect SpA